| Vorwort, Inhaltsverzeichnis            |   |
|----------------------------------------|---|
| SIMEAS Q - PROFIBUS Integration        | 1 |
| SIMEAS Q für PROFIBUS DP parametrieren | 2 |
| Parametrieren mit dem SIMATIC STEP 7   | 3 |
| Hardware konfigurieren                 | 4 |
| Software konfigurieren                 | 5 |
| SIMEAS Q auslesen                      | 6 |
| Fehlermeldungen                        | 7 |
|                                        |   |

Literaturverzeichnis, Glossar, Index

# SIMEAS Software

# SIMEAS Q Anbindung von SIMEAS Q an SIMATIC S7-300/400

Anwendungsbeschreibung

Ausgabe: 03.03.00 E50417-H1000-C122-A1

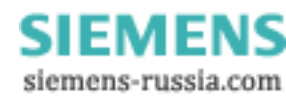

#### Hinweise zu Ihrer Sicherheit

Dieses Handbuch stellt kein vollständiges Verzeichnis aller für einen Betrieb des Betriebsmittels (Baugruppe, Gerät) erforderlichen Sicherheitsmaßnahmen dar, weil besondere Betriebsbedingungen weitere Maßnahmen erforderlich machen können. Es enthält jedoch Hinweise, die Sie zu Ihrer persönlichen Sicherheit sowie zur Vermeidung von Sachschäden beachten müssen. Die Hinweise sind durch ein Warndreieck hervorgehoben und je nach Gefährdungsgrad wie folgt dargestellt:

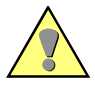

#### Warnung

bedeutet, dass Tod, schwere Körperverletzung oder erheblicher Sachschaden eintreten können, wenn die entsprechenden Vorsichtsmaßnahmen nicht getroffen werden.

#### Vorsicht

bedeutet, dssß eine leichte Körperverletzung oder ein Sachschaden eintreten können, wenn die entsprechenden Vorsichtsmaßnahmen nicht getroffen werden.

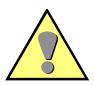

#### **Qualifiziertes Personal**

Inbetriebsetzung und Betrieb eines in diesem Handbuch beschriebenen Betriebsmittels (Baugruppe, Gerät) dürfen nur von gualifiziertem Personal vorgenommen werden. Qualifiziertes Personal im Sinne der sicherheitstechnischen Hinweise dieses Handbuches sind Personen, die die Berechtigung haben, Geräte, Systeme und Stromkreise gemäß den Standards der Sicherheitstechnik in Betrieb zu nehmen, freizuschalten, zu erden und zu kennzeichnen.

#### Bestimmungsgemäßer Gebrauch

Das Betriebsmittel (Gerät, Baugruppe) darf nur für die im Katalog und der technischen Beschreibung vorgesehenen Einsatzfälle und nur in Verbindung mit von Siemens empfohlenen bzw. zugelassenen Fremdgeräten und -komponenten verwendet werden.

Der einwandfreie und sichere Betrieb des Produktes setzt sachgemäßen Transport, sachgemäße Lagerung, Aufstellung und Montage sowie Bedienung und Instandhaltung voraus.

Beim Betrieb elektrischer Betriebsmittel stehen zwangsläufig bestimmte Teile dieser Betriebsmittel unter gefährlicher Spannung. Es können deshalb schwere Körperverletzung oder Sachschäden auftreten, wenn nicht fachgerecht gehandelt wird:

- Vor Anschluss irgendwelcher Verbindungen ist das Betriebsmittel am Schutzleiteranschluss zu erden.
- Gefährliche Spannungen können in allen mit der Spannungsversorgung verbundenen Schaltungsteilen anstehen.
- Auch nach Abtrennen der Versorgungsspannung können gefährliche Spannungen im Betriebsmittel vorhanden sein (Kondensatorspeicher).
- Betriebsmittel mit Stromwandlerkreisen dürfen nicht offen betrieben werden.

Die im Handbuch bzw. in der Betriebsanleitung genannten Grenzwerte dürfen nicht überschritten werden; dies ist auch bei der Prüfung und der Inbetriebnahme zu beachten.

#### Haftungsausschluß

Wir haben den Inhalt der Druckschrift auf Übereinstimmung mit der beschriebenen Hard- und Software geprüft. Dennoch können Ab-weichungen nicht ausgeschlossen werden, so dass wir für die voll-ständige Übereinstimmung keine Gewähr übernehmen. Die Angaben in diesem Handbuch werden regelmäßig überprüft, und notwendige Korrekturen sind in den nachfolgenden Auflagen enthalten. Für Verbesserungsvorschläge sind wir dankbar.

Technische Änderungen bleiben vorbehalten

#### Copyright

Copyright © Siemens AG 2000 All Rights Reserved Weitergabe und Vervielfältigung dieser Unterlage, Verwertung und Mitteilung ihres Inhalts ist nicht gestattet, soweit nicht ausdrücklich zugestanden. Zuwiderhandlungen verpflichten zu Schadenersatz. Alle Rechte vorbehalten, insbesondere für den Fall der Patenterteilung oder GM-Eintragung.

#### **Eingetragene Marken**

SIMATIC®, SIMATIC NET® und SIMEAS Q® ist eine eingetragene Marke der SIEMENS AG. Die übrigen Bezeichnungen in diesem Handbuch können Marken sein, deren Benutzung durch Dritte für deren Zwecke die Rechte der Inhaber verletzen können

> SIEMENS siemens-russia.com

# Vorwort

| Zweck des<br>Handbuchs              | Dieses Handbuch beschreibt gerätespezifische Informationen zum Ein-<br>binden von SIMEAS Q in ein PROFIBUS DP/CP Kommunikationssys-<br>tem.                                                                           |
|-------------------------------------|----------------------------------------------------------------------------------------------------|
| Zielgruppe                          | Dieses Handbuch wendet sich an Anwender von SIMEAS Q.                                                                                                    |
|                                     | Grundkenntnisse der Betriebssysteme Microsoft Windows 95/98 bzw.<br>Microsoft Windows NT 4.0 sind erforderlich.                                                                                                    |
| Gültigkeitsbereich<br>des Handbuchs | Dieses Handbuch ist gültig für <b>SIMEAS Q</b> und <b>SIMEAS Q Parametrie-<br/>rung</b> ab Version V1.0, sowie SIMATIC STEP 7, Version V5. Für den<br>Betrieb ist auch die Version V4 des SIMATIC STEP 7 ausreichend. |
|                                     | Diese Version arbeitet mit SIMEAS Q-Geräten der aktuellen Ausführung /BB mit der Firmware-Version 1.03 und höher.                                                                                                    |

|                          | Angaben zur Konformität                                                                                                    |
|--------------------------|----------------------------------------------------------------------------------------------------|
| して                       | Das Produkt entspricht den Bestimmungen der Richtlinie des Rates der<br>Europäischen Gemeinschaften zur Angleichung der Rechtsvorschriften<br>der Mitgliedstaaten über die elektromagnetische Verträglichkeit (EMV-<br>Richtlinie 89/336/EWG) |
|                          | Diese Konformität ist das Ergebnis einer Prüfung, die durch die Siemens<br>AG gemäß Artikel 10 der Richtlinie in Übereinstimmung mit den Fach-<br>grundnormen EN 50081-2 und EN 50082-2 durchgeführt worden ist.                              |
|                          | Das Gerät ist für den Einsatz im Industriebereich gemäß EMV-Norm ent-<br>wickelt und hergestellt worden.                                                                                                    |
|                          | Das Erzeugnis steht im Einklang mit der internationalen Norm der Reihe<br>IEC 255 und der nationalen Norm DIN 57 435/Teil 303 (entsprechend<br>VDE 0435/Teil 303).                                                                            |
| Normen                   | Die Entwicklung von <b>SIMEAS Q</b> wurde nach den Richtlinien der ISO 9000 durchgeführt.                                                                                                    |
| Weitere<br>Unterstützung | Bei Fragen zur Anbindung von <b>SIMEAS Q</b> an PROFIBUS DP/CP wen-<br>den Sie sich bitte an:                                                                                                    |
|                          | Ihren Siemens-Vertriebspartner                                                                                                    |
|                          | die Siemens-Hotline (werktags von 7.30 bis 17.00 Uhr):<br>0180- 5247000                                                                                                    |
|                          | □ Fax: 0180-5242471                                                                                                    |
|                          | oder                                                                                                    |
|                          | E-Mail: EVS-Serviceline@nbg6.siemens.de                                                                                                    |

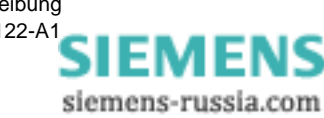

## Inhaltsverzeichnis

| 1 | SIMEAS | Q - PROFIBUS Integration                        | 1-1  |
|---|--------|-------------------------------------------------|------|
|   | 1.1    | Einsatzmöglichkeiten                            | 1-2  |
|   | 1.2    | Aufbau des PROFIBUS DP-Systems                  | 1-3  |
|   | 1.3    | Kommunikationsablauf mit dem SIMEAS Q           | 1-4  |
| 2 | SIMEAS | Q für PROFIBUS DP parametrieren                 | 2-1  |
|   | 2.1    | Parametriersoftware starten                     | 2-2  |
|   | 2.2    | SIMEAS Q Gerät mit PC verbinden                 | 2-3  |
|   | 2.3    | Parametriermodus wählen                         | 2-5  |
|   | 2.4    | PROFIBUS-Adresse einstellen/ändern              | 2-6  |
|   | 2.5    | Messeinstellungen parametrieren                 | 2-7  |
|   | 2.6    | ParametrierdatenP zum SIMEAS Q Gerät übertragen | 2-11 |
|   | 2.7    | Mess- /PROFIBUS- Modus einstellen               | 2-12 |
| 3 | Parame | trieren mit dem SIMATIC STEP 7                  | 3-1  |
|   | 3.1    | SIMATIC STEP 7 starten                          | 3-2  |
|   | 3.2    | Neues Projekt anlegen                           | 3-3  |
|   | 3.3    | SIMATIC S7 als neue Station definieren          | 3-5  |
| 4 | Hardwa | re konfigurieren                                | 4-1  |
|   | 4.1    | Hardware Konfiguration starten                  | 4-2  |
|   | 4.2    | GSD-Datei einbinden                             | 4-3  |

|   | 4.3     | Hardware projektieren                        | 4-4  |
|---|---------|----------------------------------------------|------|
|   | 4.4     | Basisbaugruppen bestücken                    | 4-5  |
|   | 4.5     | PROFIBUS System erstellen                    | 4-6  |
|   | 4.6     | SIMEAS Q als PROFIBUS Slave einbinden        | 4-9  |
| 5 | Softwar | e konfigurieren                              | 5-1  |
|   | 5.1     | Überblick der verwendeten Software Bausteine | 5-2  |
|   | 5.2     | Funktionsübersicht                           | 5-3  |
|   | 5.3     | Bausteine für PROFIBUS DP                    | 5-4  |
|   | 5.4     | Bausteine für PROFIBUS DP mit CP             | 5-5  |
| 6 | SIMEAS  | Q auslesen                                   | 6-1  |
|   | 6.1     | Programmaufruf                               | 6-2  |
|   | 6.2     | Messwerte parametrieren                      | 6-6  |
|   | 6.3     | Aufzeichnungsoptionen setzen                 | 6-10 |
| 7 | Fehlerm | eldungen                                     | 7-1  |
|   | 7.1     | Fehlermeldungen des SIMEAS Q Geräts.         | 7-2  |
|   | 7.2     | Allgemeine Kommunikationsfehler              | 7-4  |
|   | 7.3     | Fehler bei der Datenübertragung              | 7-5  |
|   |         |                                              |      |

#### Literaturverzeichnis

Glossar

Index

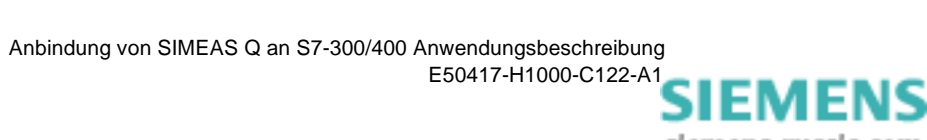

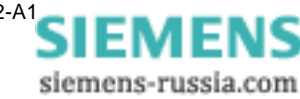

# 1

## **SIMEAS Q - PROFIBUS Integration**

Im vorliegenden Handbuch erhalten Sie gerätespezifische Informationen zum Integrieren des SIMEAS Q in ein bestehendes PROFIBUS System.

SIMEAS Q ist im Aufzeichnungsmodus in ein PROFIBUS DP-System integrierbar. Der PROFIBUS ist ein schneller Bus, dessen variabel zu definierende Telegrammlänge eine anwenderspezifische Geschwindigkeitsoptimierung ermöglicht. Damit ist gewährleistet, dass die im SIMEAS Q in einem sehr kurzen Zeitraster anfallenden Datenmengen kontinuierlich ausgelesen werden können.

Inhalt

| 1.1 | Einsatzmöglichkeiten                  | 1-2 |
|-----|---------------------------------------|-----|
| 1.2 | Aufbau des PROFIBUS DP-Systems        | 1-3 |
| 1.3 | Kommunikationsablauf mit dem SIMEAS Q | 1-4 |

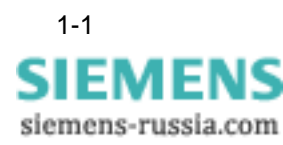

## 1.1 Einsatzmöglichkeiten

Die Anbindung des Netzqualitätsregistrierers SIMEAS Q an PROFIBUS bietet folgende Einsatzmöglichkeiten.

Sie können SIMEAS Q über PROFIBUS parametrieren.

SIMEAS Q wird üblicherweise direkt über einen PC parametriert. Die Anbindung an einen PROFIBUS ermöglicht zusätzlich die Fernparametrierung des SIMEAS Q Geräts. Dieses Vorgehen ist in der Anwendungsbeschreibung für *SIMEAS Q Netzqualitätsregistrierer, Kapitel 5, Filetransfer über PROFIBUS* beschrieben. Die dazu nötige Software finden Sie im Lieferumfang für SIMEAS Q Netzqualitätsregistrierer.

Sie können SIMEAS Q über PROFIBUS auslesen.

Das Ihnen vorliegende Handbuch behandelt alle nötigen Schritte zur Anbindung eines SIMEAS Q Geräts an ein PROFIBUS System mit einer SIMATIC S7 als PROFIBUS-Master.

Es beschreibt außerdem die möglichen Messeinstellungen des SIMEAS Q beim Auslesen durch eine SIMATIC S7-300/400.

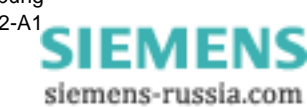

## 1.2 Aufbau des PROFIBUS DP-Systems

Ein PROFIBUS DP-System besteht aus mindestens einem Master, dem bis zu 125 Slaves zugeordnet werden können. Sind mehr als ein Master in ein System eingebunden, so wird dies mit Multi-Master-Betrieb bezeichnet. Auch im Multi-Master-Betrieb ist jeder Slave eindeutig einem Master zugeordnet.

Als PROFIBUS Master können PCs mit integrierter PROFIBUS Schnittstelle oder **S**peicher **P**rogrammierbare **S**teuerungen (SPS) eingesetzt werden. Das Ihnen vorliegende Handbuch beschreibt die Parametrierung einer SIMATIC S7-300/400 als PROFIBUS Master.

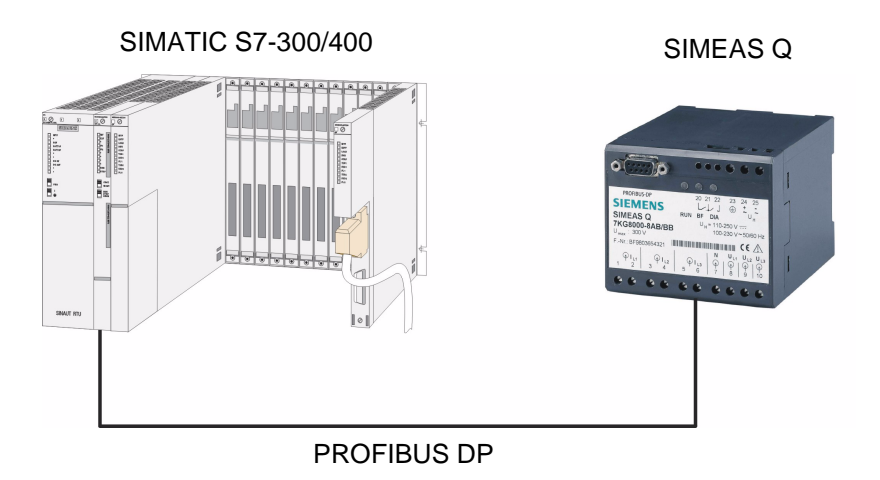

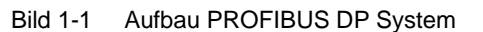

Mit Slaves werden die an den PROFIBUS angeschlossenen Geräte (z.B. SIMEAS Q) bezeichnet. Jedem Slave muss innerhalb eines PROFIBUS Systems eine eindeutige Adresse zugeordnet werden, über die er direkt angesprochen wird.

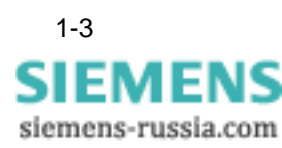

## 1.3 Kommunikationsablauf mit dem SIMEAS Q

Die Kommunikation im PROFIBUS System wird über Telegramme gesteuert. Der Master übernimmt hierbei die aktive Rolle. Er versendet Anforderungstelegramme, auf welche der SIMEAS Q antwortet.

SIMEAS Q verhält sich immer passiv, d.h. er kommuniziert erst mit dem Master, wenn er ein **Anforderungstelegramm** erhält. Das Eingehen dieser sog. **Antworttelegramme** dient dem Master als Quittung für eine erfolgreiche Kommunikation.

Das Auslesen der Datenmengen ist nicht selektiv, d.h. die Datenspeicher werden in Blöcken ausgelesen, und nicht nach einzelnen Datentypen. Die maximale Länge dieser Nutzdatenfelder legt SIMEAS Q in Abhängigkeit des PROFIBUS **Konfigurationstelegramms** fest, welches anwenderspezifisch, abhängig von der Leistungsfähigkeit des Masters erstellt wird.

Die Abfrage erfolgt zyklisch, in aufsteigender Reihenfolge der PROFIBUS-Adressen (Polling-Verfahren), entsprechend der Norm EN 50170. Sie kann aus mehreren Durchläufen bestehen, wenn der Inhalt des Datenspeichers größer als die erlaubte Nutzdatenfeldlänge ist. D.h. der Master beginnt die Abfrage beim Gerät mit der niedrigsten PROFI-BUS Adresse. Hat er die höchste Adresse erreicht, so beginnt er wieder von vorne, bis alle Datenspeicher komplett ausgelesen sind.

Im Master werden die Nutzdatenfelder des SIMEAS Q gesammelt und erst am Ende eines Abfragezyklus zur weiteren Bearbeitung freigegeben. Anhand der eindeutigen **Kennung** der Messgrößen können die ausgelesenen Messwerte zugeordnet werden.

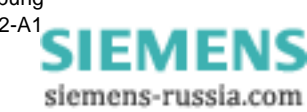

# SIMEAS Q für PROFIBUS DP parametrieren **2**

| Übersicht | Das f<br><b>SIME</b><br>SIMA                                     | folgende Kapitel beschreibt Voreinstellungen, die Sie am Me<br>E <b>AS Q</b> vornehmen müssen, um die Steuerung mit der SPS<br>ATIC S7-300/400 aufnehmen zu können.                                                                                                    | essgerät                                              |
|-----------|------------------------------------------------------------------|----------------------------------------------------------------------------------------------------|-------------------------------------------------------|
|           | Die E<br><b>metr</b><br>che F<br>in de<br><b>rer</b> , f<br>Besc | Einstellungen sind mit dem Parametrierungspaket <b>SIMEAS</b><br><b>ierung</b> durchzuführen. Wie Sie die Software installieren, ur<br>Hard- und Software-Anforderungen zu erfüllen sind, lesen S<br>r Anwendungsbeschreibung für <b>SIMEAS Q Netzqualitätsre</b><br>Kapitel 2, <b>Erste Schritte</b> nach. Hier finden Sie eine ausführ<br>chreibung der Software. | Q Para-<br>nd wel-<br>Sie bitte<br>Pgistrie-<br>liche |
| Inhalt    | 2.1                                                              | Parametriersoftware starten                                                                                                    | 2-2                                                   |
|           | 2.2                                                              | SIMEAS Q Gerät mit PC verbinden                                                                                                    | 2-3                                                   |
|           | 2.3                                                              | Parametriermodus wählen                                                                                                    | 2-5                                                   |
|           | 2.4                                                              | PROFIBUS-Adresse einstellen/ändern                                                                                                    | 2-6                                                   |
|           | 2.5                                                              | Messeinstellungen parametrieren                                                                                                    | 2-7                                                   |
|           | 2.6                                                              | ParametrierdatenP zum SIMEAS Q Gerät übertragen                                                                                                    | 2-11                                                  |
|           | 2.7                                                              | Mess- /PROFIBUS- Modus einstellen                                                                                                    | 2-12                                                  |

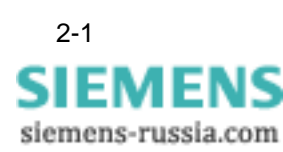

### 2.1 Parametriersoftware starten

# **Programmaufruf** Nachdem Sie die Anwendung **SIMEAS Q Parametrierung** erfolgreich installiert haben starten Sie das Programm.

 Doppelklicken Sie auf das Programmsymbol auf der Windows Oberfläche.

Das Hauptfenster erscheint auf dem Bildschirm.

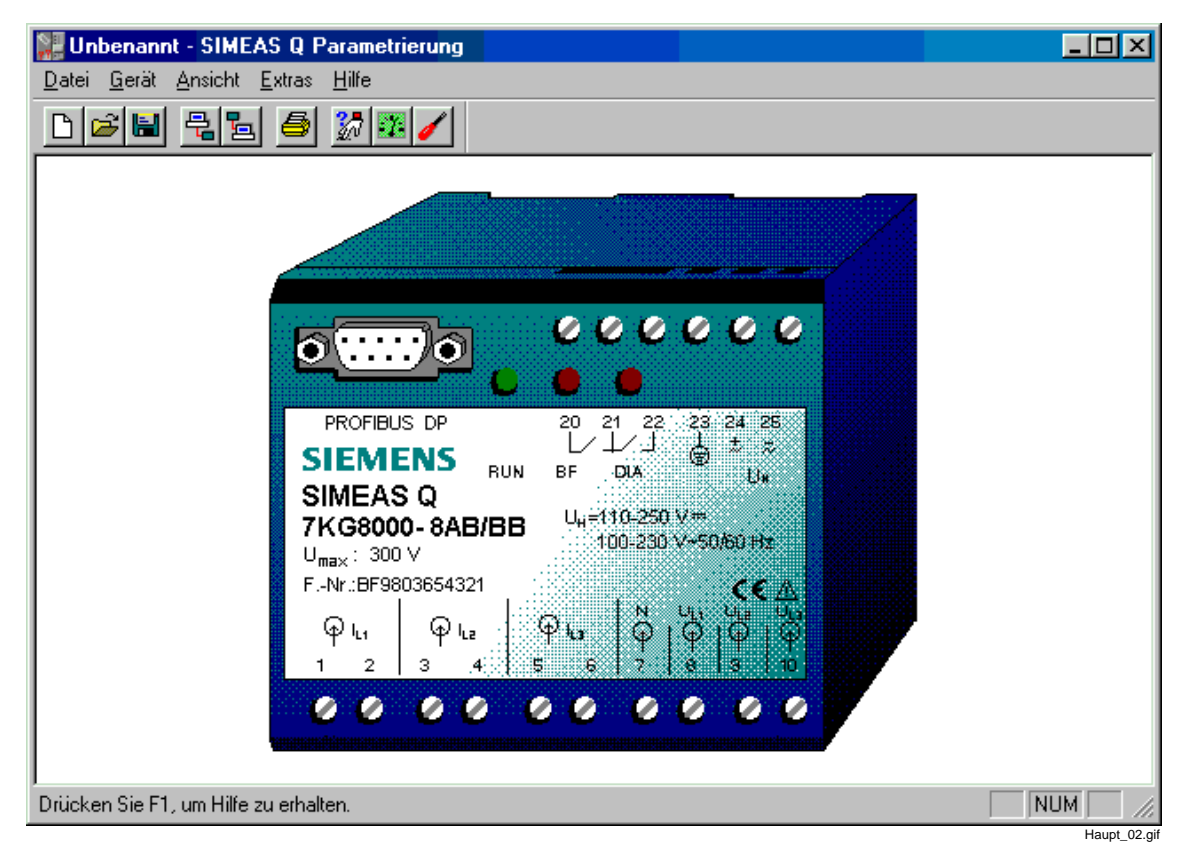

Bild 2-1 Hauptfenster der SIMEAS Q Parametriersoftware

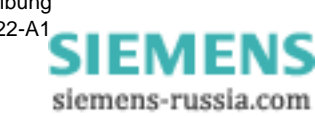

### 2.2 SIMEAS Q Gerät mit PC verbinden

Der folgende Abschnitt beschreibt die Verbindung des SIMEAS Q Geräts mit einem PC über ein RS232/RS485 - Verbindungskabel. Folgende Schritte sind dazu nötig:

#### **PC-Schnittstelle** Auf der PC-Seite muss in der Parametiersoftware eine der beiden seriellen Schnittstellen COM1 oder COM2 als Anschluss ausgewählt werden.

- Wählen Sie über das Menü Extras  $\rightarrow$  PC-Schnittstelle wählen.
  - Das Dialogfenster PC-Schnittstelle einstellen wird geöffnet.
- Wählen Sie die Schnittstelle COM1 oder COM2, an die das Verbindungskabel angeschlossen wird, durch Anklicken aus und bestätigen Sie mit Schließen.

# Verbindungskabel Fügen Sie das mitgelieferte Verbindungskabel zusammen, wie in Bild 2-2 skizziert.

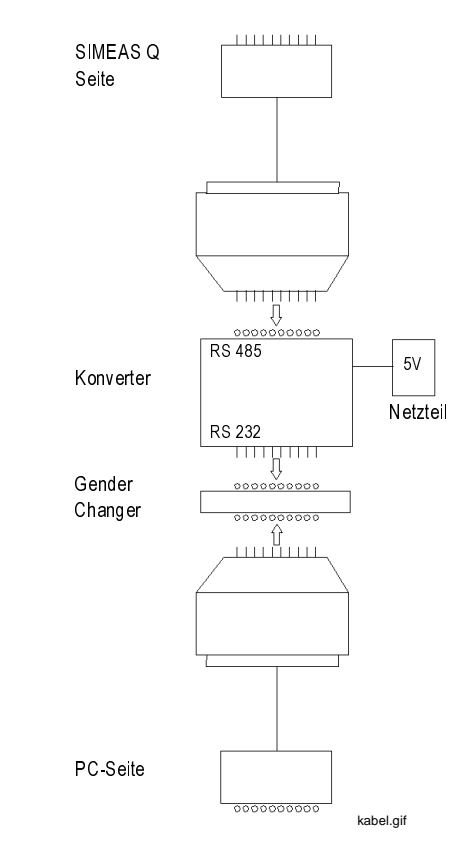

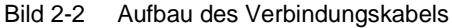

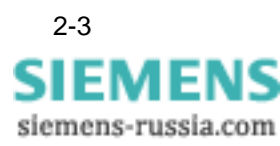

Verbinden Sie PC und SIMEAS Q Messgerät mit dem RS232/RS485-Verbindungskabel.

• Achten Sie beim Anschluss auf die Beschriftung des Verbindungskabels.

| <br>Achtung:                                                                                                    |
|----------------------------------------------------------------------------------------------------|
| Die 9-poligen SubD-Stecker dürfen nicht verwechselt werden! Die<br>RS485-Seite muss mit dem SIMEAS Q und die RS232-Seite mit dem PC<br>verbunden werden! |

- Prüfen Sie die Anschlussrichtung. Wenn Sie das Verbindungskabel falsch anschließen, werden keine Parametrierdaten übertragen.
- Verbinden Sie das 5 V-Netzteil mit einer 230 V-Spannungsquelle.

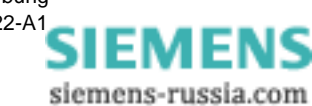

#### 2.3 Parametriermodus wählen

SIMEAS Q befindet sich nach dem Einschalten der Versorgungsspannung für 2 Minuten im Parametrier-Modus. Anschließend schaltet es automatisch dauerhaft in den Aufzeichnungsmodus.

Es gilt:

- Geht innerhalb der 2 Minuten **ein** Parametriertelegramm ein, so bleibt der SIMEAS Q dauerhaft im Parametriermodus.
- Geht innerhalb der 2 Minuten **kein** Parametriertelegramm ein, so schaltet SIMEAS Q dauerhaft in den Aufzeichnungsmodus. Um wieder in den Parametrier-Modus zurückzukehren, muss SIMEAS Q ausgeschaltet und erneut eingeschaltet werden. Für 2 Minuten befindet er sich wieder im Parametriermodus.

Um in den Parametrierungsmodus zu gehen, benutzen Sie am besten die Funktion **Gerät**  $\rightarrow$  **Identifikation lesen**. Ein Parametrietelegramm an das SIMEAS Q Gerät wird verschickt. Vorausgesetzt die 2 Minuten sind noch nicht abgelaufen, sollte folgendes Informationsfenster erscheinen:

| Identifikation lesen | ×                |
|----------------------|------------------|
|                      |                  |
| Bestell-Nummer:      | 7KG8000-8AB/BB   |
| Fertigungsnummer:    | BF9808049273     |
| Firmware Version:    | V1.08            |
| letzte Kalibrierung: | 26.11.1998 15:47 |
| Profibus-Adresse:    | 051              |
| Netzfrequenz:        | 50 Hz            |
| [Identi              | ikation lesen]   |
| Schließen            | Hilfe            |

Bild 2-3 Informationsfenster Identifikation lesen

Neben einigen Informationen über das Gerät selbst sehen Sie hier die im Gerät eingestellte PROFIBUS-Adresse. Schliessen Sie dieses Informationsfenster.

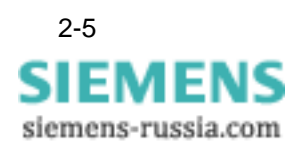

## 2.4 PROFIBUS-Adresse einstellen/ändern

Damit das Gerät innerhalb des PROFIBUS DP Systems eindeutig identifiziert werden kann, muss eine PROFIBUS-Adresse vergeben werden.

Gehen Sie wie folgt vor, um dem Gerät die Adresse zu übergeben:

- Wählen Sie den Menupunkt Gerät → PROFIBUS-Adresse einstellen. Das Dialogfenster PROFIBUS-Adresse einstellen wird geöffnet.
- Geben Sie die gewünschte Adresse ein und klicken auf die Schaltfläche Adresse senden.

Wurde die Funktion korrekt durchgeführt, wird dies durch eine Informationsanzeige bestätigt.

Klicken Sie auf die Schaltfläche Schließen.

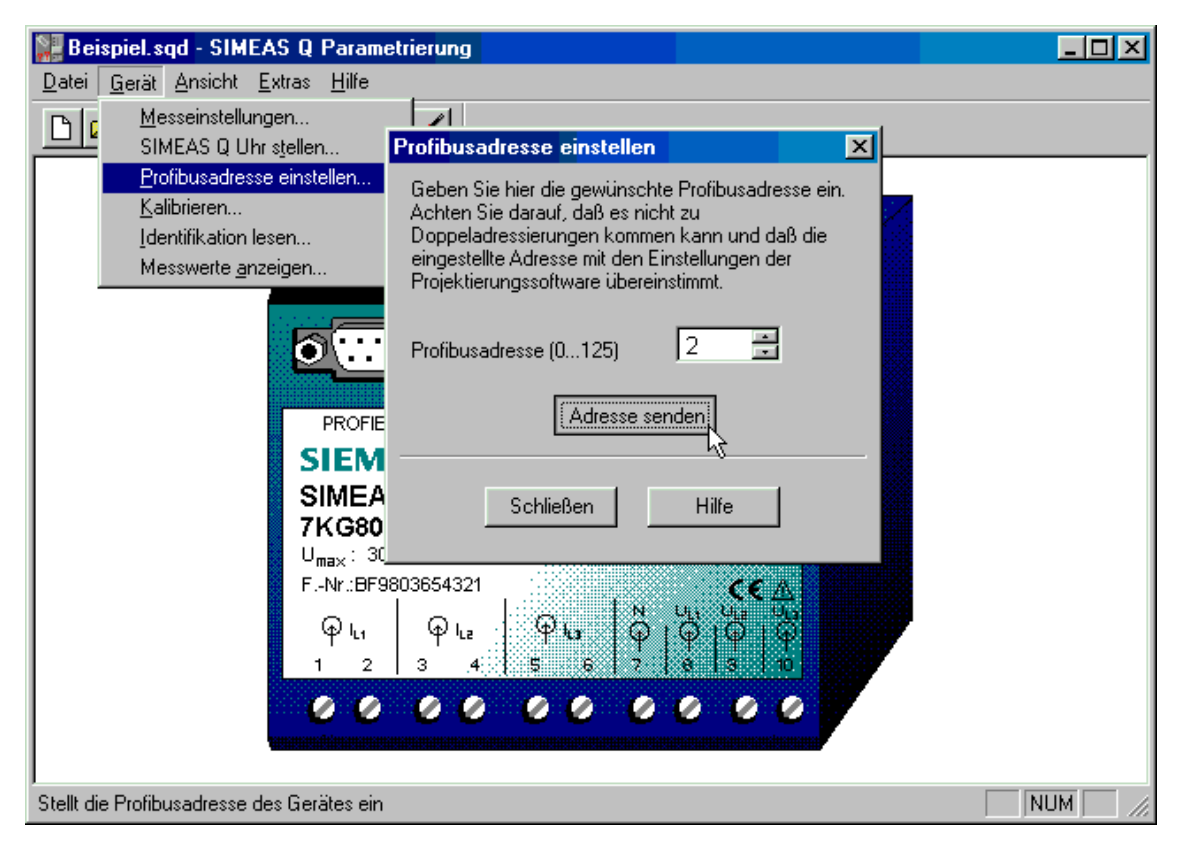

Bild 2-4 Profibusadresse einstellen

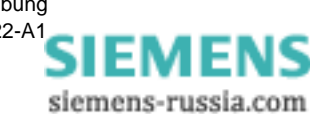

#### 2.5 Messeinstellungen parametrieren

Im folgenden Abschnitt geben Sie die Messeinstellungen für den SIMEAS Q vor. Sie legen dazu folgende Details fest:

- Welche Messgrößen sollen erfasst werden?
- □ Wie, und wie oft werden diese Messgrößen erfasst?
- □ Wann beginnt die Aufzeichnung der Messdaten im SIMEAS Q?
- **Funktionstest** Der im folgenden exemplarisch beschriebene Funktionstest umfasst eine sehr kleine Messaufgabe. Wir wollen dazu folgende Messeinstellungen für den SIMEAS Q vorgeben:
  - □ Die Spannung UL1 soll in kontinuierlicher Messung mit einer Mittelungszeit von 1 s gemessen werden.
  - Die Aufzeichnung soll sofort beginnen.
  - Wählen Sie den Menüpunkt Gerät → Messeinstellungen. Das Dialogfenster Messeinstellungen parametrieren erscheint. Die linke Seite mit der Verzeichnisstruktur bezeichnen wir als Navigationsfenster. Die Messeinstellungen werden über Datenblätter eingegeben, die Sie im Navigationsfenster aufrufen können.
  - Öffnen Sie im Navigationsfenster das Verzeichnis SIMEAS Q → Grundeinstellungen → Sonstige Einstellungen.
  - Markieren Sie den Eintrag **Sonstige Einstellungen**, um die Einstellungen auf der rechten Seite anzuzeigen.

Das Datenblatt mit den Messeinstellungen wird auf der rechten Seite gezeigt.

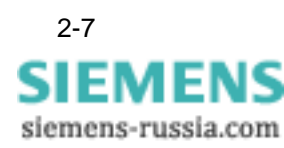

**Grundeinstellun-** Zu den Grundeinstellungen gehören die allgemeinen Ausleseoptionen.

| 📲 Messeinstellungen parametrieren                             |                                                                                                    | X |
|---------------------------------------------------------------|----------------------------------------------------------------------------------------------------|---|
| S MEAS 0  Grundeinstelungen  Netzparameter  Finäraurgang      | Flickerwerte berechnen als: 💿 Pat, Pit O Ast, Alt                                                                                                    |   |
| Einärausgang 2                                                | Methode ter Leistungsherechnung 💿 klassisch 🔘 erweitert                                                                                                    |   |
| E - E - Konthulerliche Messung<br>E - E - Messung bei Störung | Autzeichnungbeginn 🕑 sofort C ab O von bis                                                                                                    |   |
|                                                               | Taq Mona:     Cahr     Std.     Min       Aufzeichrungsbeginn:     15     9     1999     15     0       Aufzeichrungserde:     22     9     1999     12     0 |   |
|                                                               | Basiszeit lür kontnuierliche Messung mt<br>MIN/MAX-Werten für Stöme und Sparnungen                                                                            |   |
|                                                               | Basiszeit für kontinuierliche Messung mit<br>MIN/MAX-Werten für alle anderen Meßgrößen                                                                        |   |
|                                                               | Überschreiben 💿 noin 🔿 ja                                                                                                    |   |
| DK Abbruch Hilfe                                              |                                                                                                    |   |

Bild 2-5 Navigations- und Datenfenster zur Eingabe von Messeinstellungen

- Markieren Sie unter Aufzeichnungsbeginn die Option sofort.
- Markieren Sie unter Überschreiben die Option Nein.

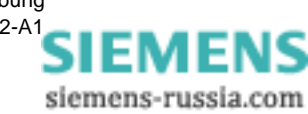

Kontinuierliche Messung parametrieren Bei kontinuierlicher Aufzeichnung legen Sie für jede ausgewählte Messgröße (außer Flicker) spezifische Messperioden (Mittelungszeiten) fest. Anhand der Mittelungszeit erhalten Sie einen Mittelwert zu den erfassten Strom- und Spannungswerten. Dieser wird kontinuierlich im Speicher mit Zeitstempel abgelegt.

- Wählen Sie im Navigationsfenster den Eintrag SIMEAS  $Q \rightarrow kontinuier-liche Messung$ .
- Öffnen Sie den Ordner mit einem Doppelklick.

| 📲 Messeinstellungen parametrieren                                                                                                    |                                                                                                    |                                                                    |                                                             | × |
|----------------------------------------------------------------------------------------------------|----------------------------------------------------------------------------------------------------|--------------------------------------------------------------------|-------------------------------------------------------------|---|
| Messeinstellungen parametrieren   SIMEAS G   Grundeinstellungen   Grundeinstellungen   Grundeinstellungen   Grundeinstellungen   Frequenz   Stom   Frequenz   Wirkleistung   Scheinleistung   Scheinleistung   Eistungsfaktor   Symmetrie Strom und Spannung   Flicke: Kurzzeit   Flicke: Kurzzeit   Oberschwingungsspannung   Oberschwingungsstrom   THD   Arbeit   Hessung bei Störung | Mttolungozoit<br>Sparnung L1-N<br>Messung aktiv:<br>Sparnung L2-N<br>Messung aktiv:<br>Sparnung L3-N<br>Messung aktiv: | 1 x       C Nein       G Nein       G Nein       G Nein       G Ja | O Ja, mit MIN/MAX<br>O Ja, mit MIN/MAX<br>O Ja, mit MIN/MAX |   |
| <ul> <li>□ Flicke: Langzeit</li> <li>□ Oherschwingungsspannung</li> <li>□ Oberschwingungsstram</li> <li>□ THD</li> <li>□ Arceit</li> <li>• □ Messung bei Störung</li> <li>○ K Abbruch Hife</li> </ul>                                                                                                    |                                                                                                    |                                                                    |                                                             |   |

Bild 2-6 Auswahl der Messgrößen für kontinuierliche Messung

Die Verzeichnisstruktur enthält alle Messgrössen, die über die kontinuierliche Messung erfasst werden können.

- Markieren Sie die Messgröße Spannung.
- Wählen Sie für die Mittelungszeit den Eintrag 1 s.
- Setzen Sie unter Spannung L1-N  $\rightarrow$  Messung aktiv die Option Ja.
- Setzen Sie unter Spannung L2-N  $\rightarrow$  Messung aktiv die Option Nein.
- Setzen Sie unter Spannung L3-N  $\rightarrow$  Messung aktiv die Option Nein.

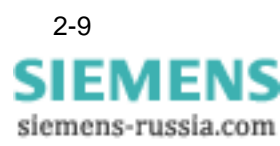

# Störungsmessung parametrieren

Um Messgrößen für die Störwertmessung auszuwählen, und die Einstellungen festzulegen, gehen Sie wie folgt vor:

- Wählen Sie im Navigationsfenster SIMEAS  $Q \rightarrow$  Messung bei Störung.
- Doppelklicken Sie den Eintrag Messung bei Störung.

Das Verzeichnis enthält alle Messgrößen, die über die Störungsmessung erfasst werden können.

• Öffnen Sie die Datenblätter zu **allen** Messgrößen, und **deaktivieren** Sie sämtliche Einstellungen.

Das Parametrieren der Messeinstellungen ist damit abgeschlossen.

• Bestätigen Sie Ihre Eingaben im Dialog Messeinstellungen parametrieren mit dem Schalter OK.

Sie befinden sich wieder im Hauptfenster **SIMEAS Q Parametrierung** (siehe Bild 2-1 ).

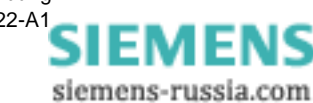

## 2.6 ParametrierdatenP zum SIMEAS Q Gerät übertragen

Sie können nun die im vorigen Kapitel gesetzten Messeinstellungen zum SIMEAS Q Gerät übertragen.

 Wählen Sie dazu im Hauptfenster den Menüeintrag Datei → Parameter senden.

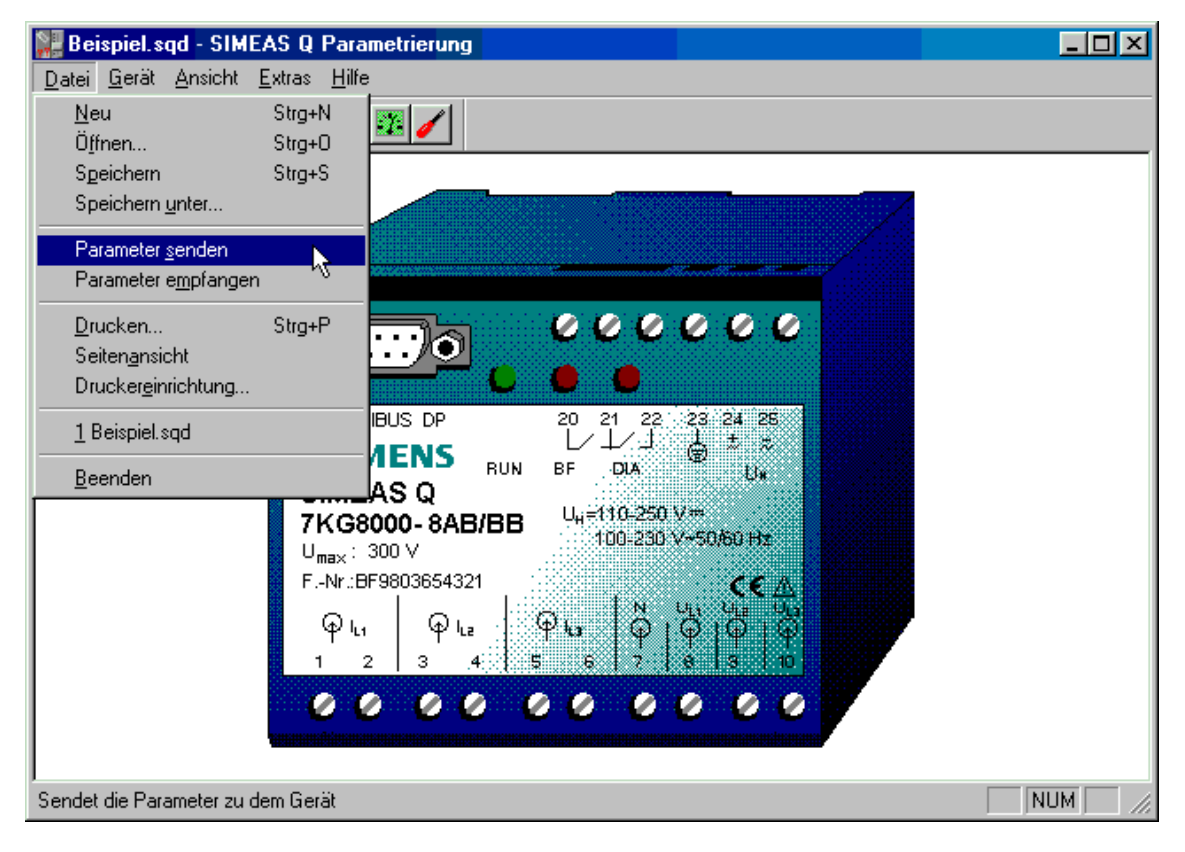

Bild 2-7 Parameter senden

Die vorgegeben Parameter werden jetzt auf das SIMEAS Q Gerät übertragen.

Das SIMEAS Q bestätigt die Annahme der Parameter mit der Meldung **Parameter wurden erfolgreich an das Gerät gesendet**.

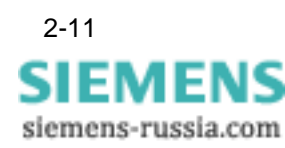

## 2.7 Mess- /PROFIBUS- Modus einstellen

|                                                    | in den Mess- oder PROFIBUS- Modus.                                                                                                    |
|----------------------------------------------------|----------------------------------------------------------------------------------------------------|
| •                                                  | Schalten sie das Gerät dazu ca. drei Sekunden aus.                                                                                                    |
| •                                                  | Entfernen Sie das Parametrierungskabel (RS232/RS485-Verbindungs-<br>kabel).                                                                                                    |
| •                                                  | Verbinden Sie SIMEAS Q mit dem PROFIBUS-Netz.                                                                                                    |
|                                                    | Nach dem Einschalten befindet sich SIMEAS Q für 2 Minuten wieder im<br>Parametriermodus, in dem er auf ein Kommunikationstelegramm von der<br>Parametriersoftware wartet.                                                                                                    |
|                                                    | Beachten Sie während der Einstellungen die Leuchtdioden an der Front des SIMEAS Q.                                                                                                    |
|                                                    | <ul> <li>Zwei Minuten lang brennt am SIMEAS Q die rote LED-Anzeige BF<br/>(Busfailure). Diese LED-Anzeige sollte nach zwei Minuten ausgehen.</li> </ul>                                                                                                    |
|                                                    | Die zweite rote LED-Anzeige DIA leuchtet nicht. Sie befindet sich im<br>AUS-Zustand und zeigt damit an, dass der SIMEAS Q Messdaten<br>aufzeichnet.                                                                                                    |
|                                                    | Das Gerät befindet sich nun im <b>Aufzeichnungsmodus</b> und ist bereit für die Übertragung von Messdaten zur Masterstation.                                                                                                    |
| Beschreibung der<br>vorgenommen Ein-<br>stellungen | Der SIMEAS Q ist jetzt für die kleine Messaufgabe eingestellt. Sobald der SIMEAS Q in den Mess- oder Profibusmodus gelangt beginnt er mit dem Messen und Speichern von Spannungswerten der <b>Phasenspannung UL1</b> .                                                                                                    |
|                                                    | Es wird jede Sekunde ein Wert inklusive Zeitstempel abgespeichert.<br>Durch die Einstellung <b>Überschreiben</b> $\rightarrow$ <b>Nein</b> werden die einzelnen<br>Sekundenwerte hintereinander im Datenspeicher des SIMEAS Q abge-<br>legt. Sie bleiben so lange im Speicher, bis sie im Rahmen der Datenüber-<br>tragung abgerufen werden. Ist die maximale Speicherkapazität von<br>10.000 Messwerten erschöpft, meldet der SIMEAS Q Speicherüberlauf. |
|                                                    | Bei der Einstellung <b>Überschreiben</b> $\rightarrow$ <b>Ja</b> würde der gemessene Wert<br>immer wieder vom nächsten Messwert überschrieben werden. In diesem<br>Fall wird also keine Wertekette gespeichert und dementsprechend kann<br>es bei dieser Einstellung zu keinem Speicherüberlauf kommen.                                                                                                    |
|                                                    | Detailierte Informationen über die Messmöglichkeiten und die Parame-<br>trierung des SIMEAS Q finden Sie in der Anwendungsbeschreibung zum<br>SIMEAS Q Netzqualitätsregistrierer.                                                                                                    |
|                                                    |                                                                                                    |

Zum Betrieb des SIMEAS Q Geräts am PROFIBUS setzen Sie es wieder

Anbindung von SIMEAS Q an S7-300/400 Anwendungsbeschreibung E50417-H1000-C122-A1

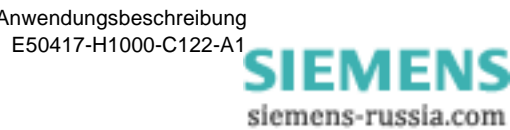

# Parametrieren mit dem SIMATIC STEP 7

| Übersicht | Das SIMEAS Q Gerät ist an das PROFIBUS DP-System angebunden.<br>Es funktioniert als Slave in einem Verbund mit maximal 125 Slaves und<br>einem Master.<br>Als PROFIBUS Master werden u.a. Speicher-programmierbare Steue-<br>rungen eingesetzt (SPS). Hier soll eine SIMATIC S7-300/400 als SPS<br>eingesetzt werden. |                                                                                                    |     |
|-----------|----------------------------------------------------------------------------------------------------|----------------------------------------------------------------------------------------------------|-----|
|           | lm fo<br>SIMA                                                                                                    | Igenden wird die SIMATIC S7 mit Hilfe des Projektiertools<br>ATIC STEP7 als PROFIBUS Master konfiguriert. |     |
| Inhalt    | 3.1                                                                                                    | SIMATIC STEP 7 starten                                                                                    | 3-2 |
|           | 3.2                                                                                                    | Neues Projekt anlegen                                                                                     | 3-3 |
|           | 3.3                                                                                                    | SIMATIC S7 als neue Station definieren                                                                    | 3-5 |

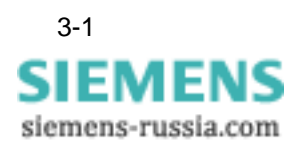

## 3.1 SIMATIC STEP 7 starten

**SIMATIC STEP 7**wird von der Windows 95/Win NT Oberfläche aus gestartet:

- Doppelklicken Sie auf das Icon **SIMATIC Manager** auf dem Bildschirm.
   oder
- Wählen Sie den Eintrag SIMATIC → SIMATIC Manager aus dem Startmenü.

Die Anwendung SIMATIC STEP 7 wird geöffnet.

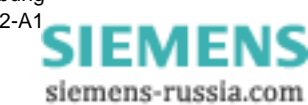

#### 3.2 Neues Projekt anlegen

Erzeugen eines Projektes Im ersten Schritt zum Projektieren Ihrer SIMATIC S7-300/400 legen Sie ein eigenes SIMATIC Projekt an. Gehen Sie folgendermassen vor um ein neues Projekt anzulegen:

● Wählen Sie über den Menübefehl Datei → Neu → Projekt.

Das Dialogfenster **Neu** für ein neues Projekt erscheint. Es enthält eine Auswahl mit allen bereits angelegten Projekten.

| Neu                                             | ×                                                                                           |
|-------------------------------------------------|---------------------------------------------------------------------------------------------|
| Neues Projekt                                   | O Neue <u>B</u> ibliothek                                                                   |
| <u>N</u> ame:                                   |                                                                                             |
| SimeasQ_Anbindung                               |                                                                                             |
| Name                                            | Ablagepfad                                                                                  |
| Simeas Q Einbind<br>Simeas_Anbindung<br>SimeasQ | C:\SIEMENS\STEP7\S7proj\Sir<br>C:\SIEMENS\STEP7\S7proj\Sir<br>N:\Projekte\PQS\Doku-Projekte |
|                                                 | F                                                                                           |
| <u>T</u> yp: Projekt                            | •                                                                                           |
| Ablageort (Pfad) :                              | Durchsuchen                                                                                 |
| C:\SIEMENS\STEP                                 | 7\S7proj                                                                                    |
|                                                 |                                                                                             |
| OK                                              | Abbrechen Hilfe                                                                             |

Bild 3-1 Neues Projekt anlegen

- Markieren Sie die Option Neues Projekt.
- Geben Sie einen eindeutigen Projektnamen im Feld (Projekt-) Name ein.

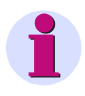

#### Hinweis:

Die Verzeichnisnamen dürfen maximal 8 Zeichen lang sein. Es kann sonst zu Problemen bei der Archivierung kommen.

- Wählen Sie im Feld Typ den Eintrag Projekt.
- Prüfen Sie im Feld Ablageort (Pfad) das aktuelle Projektverzeichnis.
- Wechseln Sie gegebenenfalls mit der Schaltfläche Durchsuchen in ein anderes Projektverzeichnis.
- Bestätigen Sie Ihre Auswahl mit OK.
  - Das folgende Projektfenster wird geöffnet:

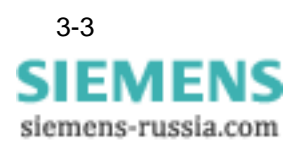

| SIMATIC Manager - SimeasQ                                | _Anbindung                                                          | _ 🗆 × |
|----------------------------------------------------------|---------------------------------------------------------------------|-------|
| <u>D</u> atei <u>B</u> earbeiten <u>E</u> infügen Zielsy | vstem <u>A</u> nsicht E <u>x</u> tras <u>F</u> enster <u>H</u> ilfe |       |
|                                                          | 🖆 📮 💁 📴 📰 🏢 🔍 Kein Filter >                                         | -     |
| SimeasQ_Anbindung C:\S                                   | IEMENS\STEP7\S7proj\SimeasQ_                                        | - 🗆 🗙 |
|                                                          | ₽ <sup>₽</sup> MPI(1)                                               |       |
| Drücken Sie F1, um Hilfe zu erhalten.                    |                                                                     |       |

Bild 3-2 SIMATIC Projektfenster

Das Projektfenster enthält auf der linken Seite ein Symbol für das Projekt SIMEAS Q Anbindung.

Auf der rechten Seite enthält das aktuelle Projekt momentan nur das automatisch angelegte Objekt **MPI(1)**. MPI bezeichnet eine vordefinierte Schnittstelle zwischen Ihrem PC und der SIMATIC S7 als Zielsystem.

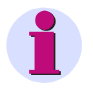

#### Hinweis:

Die MPI-Schnittstelle benötigen Sie nur, wenn Sie zwischen Erstellsystem (PC) und Zielsystem (SIMATIC S7) unter STEP 7 kommunizieren wollen.

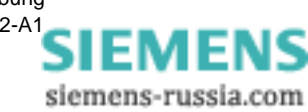

## 3.3 SIMATIC S7 als neue Station definieren

Im nächsten Schritt definieren Sie eine **SIMATIC S7-300/400** als neue Station innerhalb des PROFIBUS-Systems.

- Markieren Sie das aktuelle Projekt im linken Teil des Projektfensters.
- Wählen Sie den Menübefehl Einfügen → Station → Simatic S7-300/400.

Die **SIMATIC S7-300/400** wird dem Projekt als neue Station auf der rechten Seite hinzugefügt.

• Markieren Sie den neuen Eintrag, und geben Sie ihm einen aussagekräftigen Namen, beispielsweise SIMEAS Q Master.

| SIMATIC Manager - Simeas Q_Anbindung                                                                                               |
|----------------------------------------------------------------------------------------------------|
| <u>D</u> atei <u>B</u> earbeiten <u>E</u> infügen <u>Z</u> ielsystem <u>A</u> nsicht E <u>x</u> tras <u>F</u> enster <u>H</u> ilfe |
| _ <b>_ ≥ ≌ </b>                                                                                                    |
| 🔄 Simeas Q_Anbindung C:\SIEMENS\STEP7\S7proj\Simea 🗖 🗖 🗙                                                                           |
| Simeas Q Anbindung                                                                                                    |

Bild 3-3 SIMATIC S7 als neue Station im PROFIBUS

StationsstrukturDer Behälter Hardware wird automatisch beim Erzeugen einer Station<br/>angelegt. Er erscheint auf der rechten Seite als Teil der Station.

Im nächsten Schritt geben Sie die Hardware-Konfiguration Ihrer SIMATIC S7-300/400 im SIMATIC Manager ein.

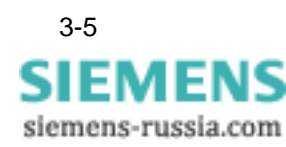

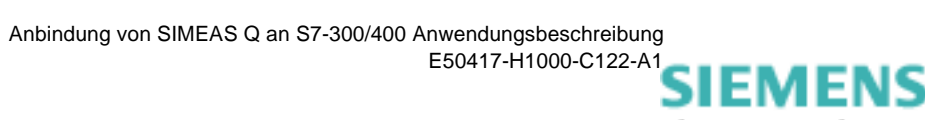

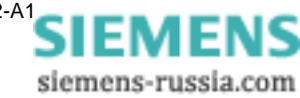

# Hardware konfigurieren

| Übersicht | In de<br>SIMA<br>Ihner<br>ware<br>PRO | r Hardware Konfiguration teilen Sie der Parametrieru<br>ATIC Manager mit, aus welchen Hardware-Komponent<br>n eingesetzte SIMATIC S7 besteht. Auf der Grundlage<br>Konfiguration erfolgt anschließend die Auswahl der zu<br>FIBUS-Slaves und der entsprechenden Software Baus | ungsoftware<br>en die von<br>der Hard-<br>ugehörigen<br>steine. |
|-----------|---------------------------------------|----------------------------------------------------------------------------------------------------|-----------------------------------------------------------------|
| Inhalt    | 4.1                                   | Hardware Konfiguration starten                                                                                                    | 4-2                                                             |
|           | 4.2                                   | GSD-Datei einbinden                                                                                                    | 4-3                                                             |
|           | 4.3                                   | Hardware projektieren                                                                                                    | 4-4                                                             |
|           | 4.4                                   | Basisbaugruppen bestücken                                                                                                    | 4-5                                                             |
|           | 4.5                                   | PROFIBUS System erstellen                                                                                                    | 4-6                                                             |
|           | 4.6                                   | SIMEAS Q als PROFIBUS Slave einbinden                                                                                                    | 4-9                                                             |

## 4.1 Hardware Konfiguration starten

Gehen Sie folgendermaßen vor, um die Hardware zu konfigurieren:

• Doppelklicken Sie auf den Behälter Hardware.

Die Hardware Konfiguaration wird gestartet, und das Fenster **HW Konfig** öffnet sich.

| 🖳 HW Konfig - Master SIMEAS Q                                              | Hardware Katalog    | × |
|----------------------------------------------------------------------------|---------------------|---|
| <u>Station Bearbeiten Einfügen Zielsystem Ansicht Extras Fenster Hilfe</u> | Profil: Standard    | Ţ |
|                                                                            |                     |   |
|                                                                            |                     | - |
| Master SIMEAS Q (Konfiguration) test99                                     |                     |   |
|                                                                            |                     |   |
| 비 ㅋ                                                                        |                     |   |
|                                                                            |                     |   |
|                                                                            |                     |   |
|                                                                            |                     |   |
|                                                                            |                     |   |
|                                                                            |                     |   |
|                                                                            |                     |   |
|                                                                            |                     |   |
| <b>v</b>                                                                   |                     |   |
|                                                                            |                     |   |
|                                                                            | 6ES7 416-2×K00-0AB0 |   |
| (M) LIB                                                                    | 6ES7 416-2×K01-0AB0 |   |
| (0) 011                                                                    | 6ES7 416-2×K02-0AB0 |   |
|                                                                            | 6ES7 416-2×L00-0AB0 |   |
|                                                                            | 6ES7 416-2×L01-0AB0 |   |
|                                                                            | 🗄 💼 🛅 CPU 416-3 DP  |   |
|                                                                            | 🗄 🧰 CPU 417-4       |   |
|                                                                            | 📄 🗄 🧰 СРU М7        |   |
|                                                                            |                     |   |
|                                                                            |                     |   |
|                                                                            | 🗄 💼 M7-EXTENSION    |   |
|                                                                            | 📄 💼 🧰 PS-400        |   |
|                                                                            | 📄 🧰 RACK-400        |   |
|                                                                            | CR2                 |   |
|                                                                            | CR2                 |   |
|                                                                            | ER1                 |   |
|                                                                            | ER1                 |   |
| Drücken Sie F1, um Hilfe zu erhalten.                                      | ER2                 | - |

Bild 4-1 HW Konfig mit geöffnetem Hardware Katalog

Die Hardware Konfiguration im SIMATIC Manager enthält einen Katalog mit allen möglichen Hardware-Komponenten, die Ihre SIMATIC S7 enthalten kann.

 Öffnen Sie den Hardware Katalog über den Menübefehl Einfügen → Hardwarekomponenten oder Ansicht → Katalog.

Das Fenster Hardware Katalog wird eingeblendet.

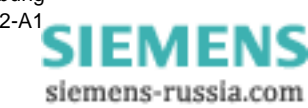

## 4.2 GSD-Datei einbinden

|              | In der GSD (Geräte Spezifische Datei) Datei sind alle Eigenschaften zu<br>einem DP-Slave hinterlegt. Mit dem Einbinden der GSD-Datei für<br>SIMEAS Q erweitern Sie den Hardware Katalog im SIMATIC Manager<br>um den PROFIBUS-Slave SIMEAS Q. |
|--------------|----------------------------------------------------------------------------------------------------|
|              | Die Diskette mit den GSD-Dateien für SIMEAS Q befindet sich im Liefer-<br>umfang des Mess-Bausteins.                                                                                                    |
| GSD Datei    | Auf der GSD-Diskette befinden sich 3 Dateien:                                                                                                    |
| installieren | □ SimQ1653.GSD                                                                                                    |
|              | Sie enthält die gerätespezifischen Daten des SIMEAS Q Geräts.                                                                                                    |
|              | □ 7KG 8000n.BMP                                                                                                    |
|              | □ 7KG 8000s.BMP                                                                                                    |
|              | Diese beiden Dateien werden zur grafischen Darstellung der SIMEAS Q<br>Slaves am PROFIBUS System verwendet.                                                                                                    |
|              | Gehen Sie folgendermassen vor, um die Dateien in Ihrem Hardware<br>Katalog zu installieren:                                                                                                    |
|              | <ul> <li>Wählen Sie im Fenmster HW Konfig den Menüeintrag Extras → Neue<br/>GSD installieren.</li> </ul>                                                                                                    |
|              | Der Dialog Neue GSD installieren wird göffnet.                                                                                                    |
|              | <ul> <li>Wechseln Sie auf die Beispieldiskette, auf der sich die GSD-Dateien<br/>befinden.</li> </ul>                                                                                                    |
|              | <ul> <li>Markieren Sie die Datei SimQ1653.GSD, und klicken Sie den Schalter<br/>Öffnen.</li> </ul>                                                                                                    |
|              | Die GSD-Datei wird jetzt im SIMATIC Manager installiert.                                                                                                    |
|              | • Wählen Sie den Menüeintrag Extras $\rightarrow$ Katalog aktualisieren.                                                                                                    |
|              | Der Hardwarekatalog wird jetzt mit der neuen Hardwarekomponente aktualisiert. Er enthält einen neuen Eintrag <b>SIMEAS Q</b> im Verzeichnis <b>PROFIBUS DP</b> $\rightarrow$ <b>Weitere Feldgeräte</b> $\rightarrow$ <b>Sonstiges</b> .       |
|              | Über diesen Eintrag können Sie die Hardwarekomponente SIMEAS Q jetzt dem PROFIBUS als Slave zuordnen.                                                                                                    |
|              | Hinweis:                                                                                                    |
|              | Ausführliche Informationen zum Konfigurieren der PROFIBUS Anbin-<br>dung finden Sie in der Bedienungsanleitung zu Ihrer PROFIBUS Konfi-<br>gurations-Software.                                                                                |

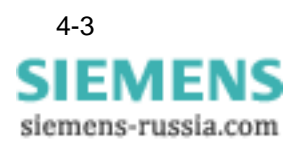

## 4.3 Hardware projektieren

Das Fenster **HW Konfig** ist zu Beginn leer. Als erstes wählen Sie einen **Baugruppenträger** aus dem Hardware Katalog:

• Öffnen Sie im Hardware Katalog das Verzeichnis SIMATIC 400  $\rightarrow$  RACK-400.

Der Baugruppenträger symbolisiert Ihre SIMATIC S7. Sie ordnen ihm anschließend alle Hardwarepomenten zu, die Ihre SIMATIC S7 enthält.

 Fügen Sie einen Baugruppenträger, beispielsweise UR1, per Drag & Drop in das Fenster SIMEAS Q (Konfiguration) ein.

Der Grundrahmen erhält automatisch die Bezeichnung UR1(0).

# **Darstellungsform** Im Fenster **HW Konfig** sehen Sie zwei Darstellungen des PROFIBUS Systems:

- □ Eine grafische Darstellung
- D Eine tabellarische Darstellung der jeweils markierten Komponente

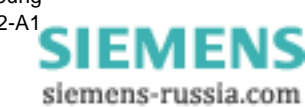

#### 4.4 Basisbaugruppen bestücken

Im folgenden Schritt bestücken Sie Ihren Baugruppenträger mit allen Hardwarekomponenten, die Ihre SIMATIC S7 wirklich enthält.

Sie haben dazu zwei Möglichkeiten:

- Öffnen Sie im Hardware Katalog das Verzeichnis bis zu der entsprechenden Baugruppe.
- Markieren Sie die Baugruppe und ziehen Sie sie per Drag & Drop auf den geplanten Steckplatz im Baugruppenträger.

Oder:

- Markieren Sie zuerst den geplanten Steckplatz im Baugruppenträger.
- Doppelklicken Sie dann auf die gewünschte Baugruppe im Hardware Katalog. Die gewählte Baugruppe wird damit im Baugruppenträger eingefügt.

Fügen Sie nun alle benötigten Baugruppen wie oben beschrieben in den Baugruppenträger ein.

# Stromversorgung Füger auswählen ein.

Fügen Sie als erstes eine Stromversorgung (**P**ower **S**upply) in das Rack ein.

- Öffnen Sie das Verzeichnis SIMATIC 400  $\rightarrow$  PS-400 im Hardware Katalog.
- Ziehen Sie eine Stromversorgung, beispielsweise **PS 405 20 A**, auf den freien Steckplatz **1**.

Die Stromversorgung benötigt drei Steckplätze.

- **CPU auswählen** Die Auswahl der CPU hängt von der Baureihe der SIMATIC S7 und der zu übertragenden Datenmenge ab.
  - Öffnen Sie das Verzeichnis für Ihre SIMATIC Baureihe, beispielsweise SIMATIC-400  $\rightarrow$  CPU-400.
  - Fügen Sie eine der CPUs 412 bis 416 oder die CPU 417 auf den Steckplatz 4 ein.

1

#### Hinweis:

Die CPU in Ihrer SIMATIC S7 beeinflusst die maximale Anzahl von Messwerten im Antworttelegramm. Siehe Abschnitt 4.6 SIMEAS Q als PROFIBUS Slave einbinden.

Ziehen Sie die gewählte CPU auf den nächsten freien Steckplatz **4**. Die CPU dient als DP-Master innerhalb des PROFIBUS-Systems.

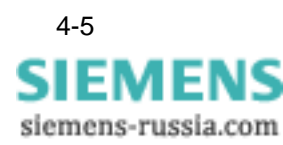

## 4.5 PROFIBUS System erstellen

PROFIBUS Master definieren

Der Dialog **Eigenschaften - PROFIBUS Schnittstelle DP-Master** erscheint.

• Übernehmen für die PROFIBUS Adresse des DP- Master SIMATIC S7 den vorgeschlagenen Wert 2.

| Eigenschaften - PROFIBUS Schnittstelle                                      | DP-Master (R0/S4.1)                                                        |
|-----------------------------------------------------------------------------|----------------------------------------------------------------------------|
| Allgemein Parameter                                                         |                                                                            |
| Adresse:<br>Höchste Adresse: 126<br>Übertragungsgeschwindigkeit: 1.5 Mbit/s | Bei Anwahl eines Subnetzes wird die<br>nächste freie Adresse vorgeschlagen |
| <u>S</u> ubnetz:<br>nicht vernetzt                                          | <u>N</u> eu<br>Eigenschaften                                               |
|                                                                             | Löschen                                                                    |
|                                                                             |                                                                            |
| ОК                                                                          | Abbrechen Hilfe                                                            |

Bild 4-2 PROFIBUS DP-Master definieren

Dem DP-Master ist noch kein PROFIBUS zugeordnet. Er enthält momentan nur den Eintrag --- nicht vernetzt ---. Definieren Sie deshalb zunächst einen neues PROFIBUS Netz.

• Klicken Sie den Schalter Neu.

Der Dialog Eigenschaften - Neues Subnetz PROFIBUS erscheint.

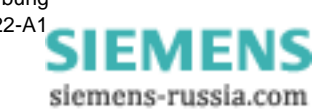

| Eigenschaften - Neu                     | es Subnetz PROFIBUS                        |
|-----------------------------------------|--------------------------------------------|
| Allgemein Netzeinst                     | ellungen                                   |
| <u>N</u> ame:<br><u>S</u> 7-Subnetz-ID: | PROFIBUS(1) 0009 - 001c                    |
| Projektpfad:                            | test99                                     |
| Speicherort<br>des Projekts:            | C:\Siemens\STEP7\S7proj\test99             |
| <u>A</u> utor:                          |                                            |
| Erstellt am:<br>Zuletzt geändert am:    | 27.10.1999 10:58:56<br>27.10.1999 10:58:56 |
| <u>K</u> ommentar:                      | ×                                          |
| ОК                                      | Abbrechen Hilfe                            |

Bild 4-3 Subnetz PROFIBUS anlegen

Benennen Sie gegebenenfalls das Subnetz **PROFIBUS(1)** im Feld **Name** um.

• Wechseln Sie in das Register Netzeinstellungen

| Eigenschaften - Neues Subne           | tz PROFIBUS 🛛 🗙                                                                    |
|---------------------------------------|------------------------------------------------------------------------------------|
| Allgemein Netzeinstellungen           |                                                                                    |
| Höchste<br>PROFIBUS-Adresse:          | 126 Andern                                                                         |
| Zyklisches Verteilen der Buspa        | rameter einschalten 🔽                                                              |
| Ü <u>b</u> ertragungsgeschwindigkeit: | 93.75 kbit/s<br>187.5 kbit/s<br>500 kbit/s<br>1.5 Mbit/s<br>3 Mbit/s<br>1.6 Mbit/s |
| <u>P</u> rofil:                       | DP<br>Standard<br>Universell (DP/FMS)<br>Benutzerdefiniert                         |
| ОК                                    | Abbrechen Hilfe                                                                    |

Bild 4-4 Register Netzeinstellungen

• Markieren Sie die Option Zyklisches Verteilen der Busparameter einschalten.

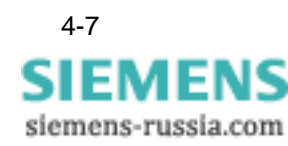

Mit dieser Option werden die Busparameter im Betrieb zyklisch von den DP-Master-Schnittstellen gesendet. Auf diese Weise kann die SIMATIC S7 z. B. ohne Probleme im laufenden Betrieb an den PROFI-BUS angeschlossen werden.

• Übernehmen Sie für die Übertragungsgeschwindigkeit die Voreinstellung von 1,5 Mbit/s, oder wählen Sie einen anderen Wert.

Die Einstellung der Übertragungsgeschwindigkeit hängt von den Eigenschaften der verwendeten PROFIBUS-Teilnehmer ab. Die Übertragungsgeschwindigkeit darf nicht größer sein als die des langsamsten Teilnehmers.

Wählen Sie in der Liste Profil den Eintrag DP.

Die Einstellung der Busparameter wird damit auf Geräte der Baureihe SIMATIC S7 optimiert. Dies ist in der Norm EN 50170 Volume 2/3, Part 8-2 PROFIBUS festgelegt.

• Bestätigen Sie Ihre Eingaben mit **OK**.

Sie gelangen wieder in den Dialog Eigenschaften - PROFIBUS Schnittstelle DP- Master.

• Bestätigen Sie Ihre Eingaben zum DP-Master mit OK.

Die grafische Darstelung in der HW Konfig enthält jetzt den **DP-Master CPU 417-4** mit angebundenen PROFIBUS. Dieser bildet den "Aufhänger" für die **DP-Slaves** des Mastersystems.

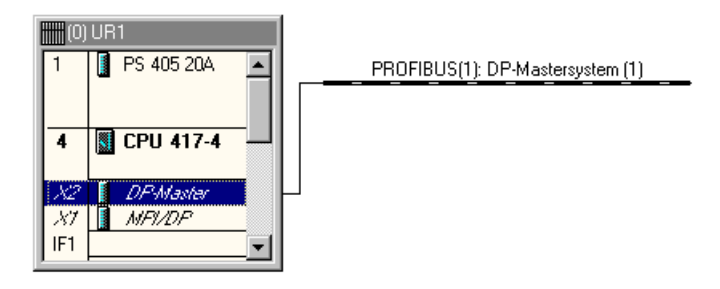

Bild 4-5 DP-Master mit PROFIBUS

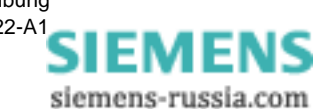
## 4.6 SIMEAS Q als PROFIBUS Slave einbinden

Der PROFIBUS Master und das PROFIBUS DP System sind jetzt definiert. Im folgenden Schritt binden Sie das Messgerät SIMEAS Q als PROFIBUS Slave ein.

• Aktivieren Sie in der grafischen Übersicht den PROFIBUS.

Der PROFIBUS ist jetzt als durchgezogene Linie markiert.

 Wählen Sie in der Verzeichnisstruktur des Hardware Katalogs durch Doppelklicken auf folgende Einträge: PROFIBUS-DP → Weitere Feldgeräte → Sonstige den Eintrag SIMEAS Q aus.

Der Dialog Auswahl der Sollkonfiguration erscheint.

| Auswahl der Sollkonfiguration                                                                                        | × |
|----------------------------------------------------------------------------------------------------|---|
|                                                                                                    |   |
| 12A/240E - 19 values<br>12A/228E - 18 values<br>12A/216E - 17 values<br>12A/204E - 16 values                         |   |
| 12A/192E - 15 values<br>12A/180E - 14 values<br>12A/168E - 13 values<br>12A/156E - 12 values<br>12A/144E - 11 values |   |
| OK Abbrechen Hilfe                                                                                                   |   |
|                                                                                                    |   |

Bild 4-6 Auswahl der Sollkonfiguration

Der Dialog **Auswahl der Sollkonfiguration** enthält die möglichen Kombinationen für die **A**us- und **E**ingangs-Bereiche des DP-Slaves. Sie legen damit gleichzeitig die Länge der Anforderungs- und Antworttelegramme fest.

A: Länge des Anforderungs-Telegramms

E: Länge des Antwort-Telegramms

values: Maximale Anzahl von Messwerten im Antworttelegramm

Diese Werte können nicht unabhängig voneinander gewählt werden.

Wählen Sie eine Kombination aus der angebotenen Liste.

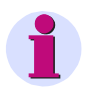

#### Hinweis:

Beachten Sie, dass die Kombination der angebotenen Liste nicht verändert werden darf.

Tabelle 4-1 vergleicht die maximale Anzahl an Messwerten für verschiedene CPUs.

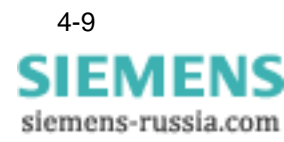

| SIMATIC | Master      | Speicher-<br>kapazität des<br>RAMs in kByte | maximale<br>Anzahl<br>Messwerte | Maximale<br>Anzahl der<br>Slaves |
|---------|-------------|---------------------------------------------|---------------------------------|----------------------------------|
|         | IM 308 B    | 2                                           | 1                               | 32                               |
| S5      | IM 308 C    | 16                                          | 19                              | 125                              |
|         | CP 5412 A2  | 64 <sup>1)</sup>                            | 19                              | 125                              |
|         | CPU 315 DP  | 64 <sup>1)</sup>                            | 9                               | 64                               |
| S7      | CPU 412-416 |                                             | 9                               | 64                               |
|         | CPU 417     |                                             | 19                              | 125                              |

| Tabelle 4-1 | Leistungsmerkmale verschiedener SIMATIC Master |
|-------------|------------------------------------------------|
|-------------|------------------------------------------------|

<sup>1)</sup>Der RAM-Bereich steht f
ür alle Daten (inkl. Projektierdaten) zur Verf
ügung. Bitte GHB beachten

• Bestätigen Sie Ihre Auswahl mit **OK**.

Der Dialog **Eigenschaften - PROFIBUS Schnittstelle SIMEAS Q** öffnet sich.

PROFIBUS Adresse<br/>vergebenGeben Sie folgendermassen die PROFIBUS-Adresse für den Slave<br/>SIMEAS Q ein.

- Wählen Sie das Register Parameter.
- Wählen Sie im Feld **Adresse** diejenige Adresse, die Sie diesem SIMEAS Q Gerät zugewiesen haben.
- Bestätigen Sie Ihre Eingaben mit OK.

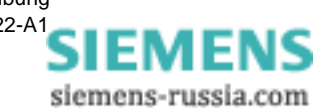

| Eigenschaften - PROFIBUS Schnittstelle SIMEAS Q | ×                     |
|-------------------------------------------------|-----------------------|
| Allgemein Parameter                             |                       |
| Adresse:                                        |                       |
| Übertragungsgeschwindigkeit: 1.5 Mbit/s         |                       |
| <u>S</u> ubnetz:                                |                       |
| nicht vernetzt                                  | <u>N</u> eu           |
|                                                 | <u>E</u> igenschaften |
|                                                 | Löschen               |
|                                                 |                       |
|                                                 |                       |
|                                                 |                       |
|                                                 |                       |
| ОК Авь                                          | orechen Hilfe         |

Bild 4-7 PROFIBUS Adresse des DP Slave

Die **HW Konfig** enthält jetzt in der grafischen Darstellung des PROFI-BUS Systems den neuen Slave SIMEAS Q.

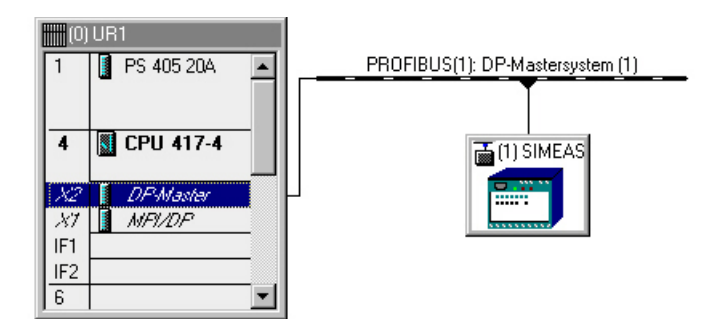

Bild 4-8 PROFIBUS DP Mastersystem mit SIMEAS Q

• Speichern Sie die aktuelle Konfiguration mit dem Menübefehl Station  $\rightarrow$  Speichern und übersetzen.

Mit dem Abspeichern werden die Behälter **S7-Programm, Quellen** und **Bausteine** für die anschließende Software Konfiguration in Ihrem SIMA-TIC Projekt angelegt.

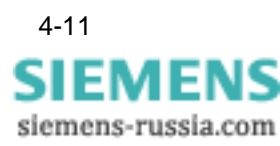

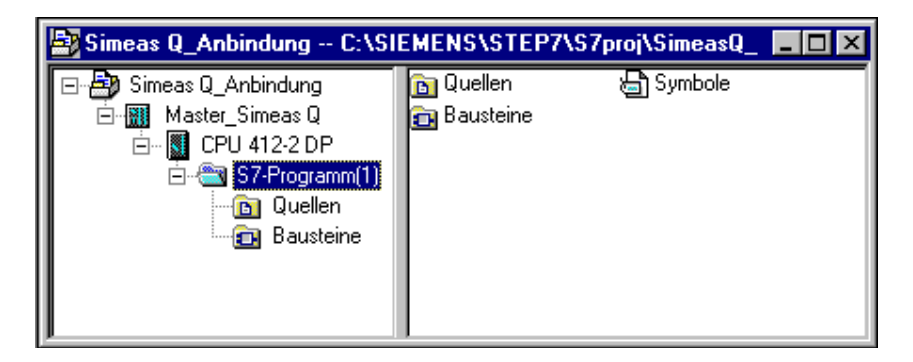

Bild 4-9 SIMATIC Projekt mit Behälter für Software-Bausteine

Im folgenden Abschnitt ordnen Sie dem Behälter **Bausteine** die benötigten Software-Bausteine Ihrer SIMATIC S7 zu.

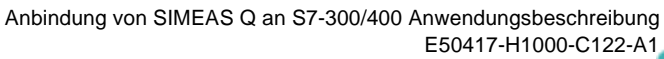

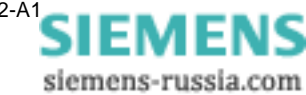

# Software konfigurieren

| Übersicht | Der f<br>für di<br>sich | Der folgende Abschnitt beschreibt die Auswahl der Software-Bausteine für die SIMATIC S7. Die benötigten Software-Bausteine unterscheiden sich je nach Anbindung: |     |  |  |
|-----------|-------------------------|----------------------------------------------------------------------------------------------------|-----|--|--|
|           | □Ü                      | ber die integrierte PROFIBUS DP Schnittstelle                                                                                                    |     |  |  |
|           | □ A                     | n den PROFIBUS CP mit Kommunikationsprozessor                                                                                                    |     |  |  |
| Inhalt    | 5.1                     | Überblick der verwendeten Software Bausteine                                                                                                    | 5-2 |  |  |
|           | 5.2                     | Funktionsübersicht                                                                                                    | 5-3 |  |  |
|           | 5.3                     | Bausteine für PROFIBUS DP                                                                                                    | 5-4 |  |  |
|           | 5.4                     | Bausteine für PROFIBUS DP mit CP                                                                                                    | 5-5 |  |  |
|           |                         |                                                                                                    |     |  |  |

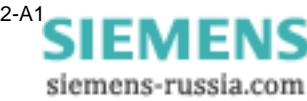

## 5.1 Überblick der verwendeten Software Bausteine

SIMATIC STEP 7 arbeitet mit unterschiedlichen Software Bausteinen. Die im folgenden beschriebenen Software Bausteine für die Anbindung sind alle in dem auf Diskette mitgelieferten Beispiel-Projekt **S7\_FB\_V120.exe** enthalten.

#### Codebausteine Tabelle 5-1 Code-Bausteine für SIMEAS Q Anbindung

| Baustein      | Beschreibung                                                                         |  |  |
|---------------|--------------------------------------------------------------------------------------|--|--|
| OB1           | Standard-Organisationsbaustein für den Programmauf-<br>ruf                           |  |  |
| OB100         | Organisationsbaustein für den einmaligen Programm-<br>aufruf bei der Initialisierung |  |  |
| FB30,<br>FB31 | Funktionsbausteine zur Abfrage des SIMEAS Q                                          |  |  |
| FC1, FC2      | Systemfunktionen der Standardbibliothek STDLIB 30                                    |  |  |

Diese Bausteine enthalten Programmcode in der Programmiersprache AWL (Anweisungsliste).

Die Systemfunktionen SFC1 und SFC15 sind fest in die CPU integriert

#### Datenbausteine

Tabelle 5-2 Daten-Bausteine für SIMEAS Q Anbindung

| Baustein      | Beschreibung           |  |  |
|---------------|------------------------|--|--|
| DB41          | Messwert-Datenbaustein |  |  |
| DB30,<br>DB31 | Instanz-Datenbausteine |  |  |

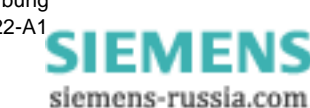

## 5.2 Funktionsübersicht

Die folgende Übersicht verdeutlicht den Aufruf der Software-Bausteine bei mehreren angebundenen SIMEAS Q Slaves.

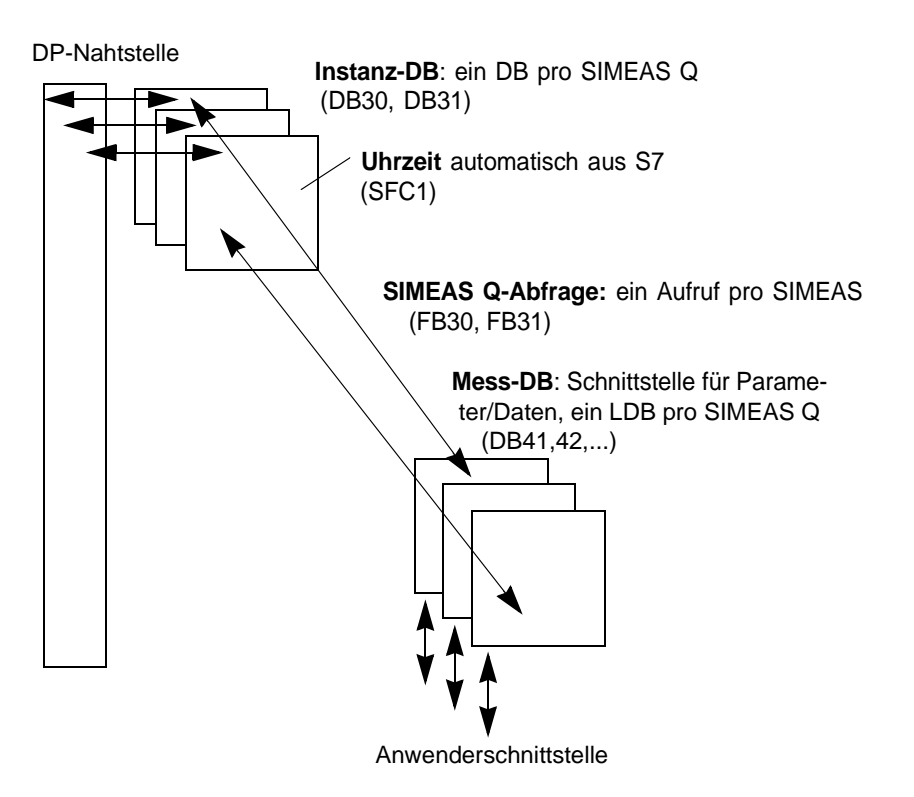

Bild 5-1 Aufruf der Funktions-Bausteine für SIMEAS Q Anbindung

Der folgende Abschnitt beschreibt die nötigen Bausteine für PROFIBUS DP und PROFIBUS CP. Um Speicherplatz zu sparen laden Sie bitte immer nur die für Ihre Variante notwendigen Bausteine in die SIMATIC S7.

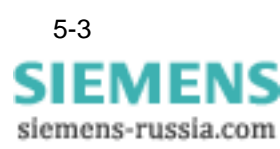

## 5.3 Bausteine für PROFIBUS DP

Diese Bausteine benötigen Sie für die Anbindung mit SIMATIC S7-400 und S7-300 mit integrierter Schnittstelle.

Kopieren für die Anbindung an PROFIBUS DP folgende Bausteine in Ihr SIMATIC Projekt:

- Öffnen Sie das Beispielprojekt S7\_FB\_V120.exe von der Beispieldiskette.
- Öffnen Sie das Verzeichnis SIMEAS Q  $\rightarrow$  S7 Programm (SimeasQ)  $\rightarrow$  Bausteine.
- Markieren Sie folgende Bausteine bei gedrückter STRG Taste: FB30, DB41, DB30

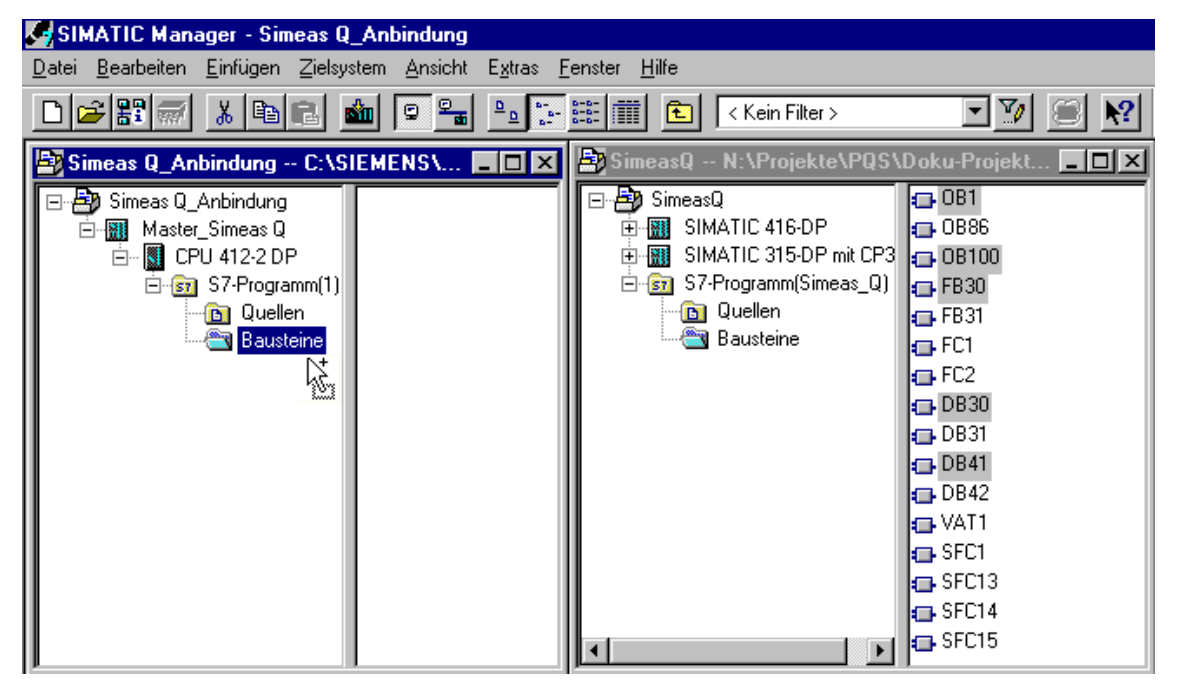

Bild 5-2 Software-Bausteine für PROFIBUS DP

• Ziehen Sie die markierten Bausteine auf den Eintrag **Bausteine** in Ihrem SIMATIC Projekt.

Die ausgewählten Bausteine werden in Ihr Projekt kopiert.

Die Systemfunktionen **SFC1** und **SFC15** sind bereits fest in die CPU integriert. Über diese Standardbausteine erfolgt die Datenübertragung unter PROFIBUS DP.

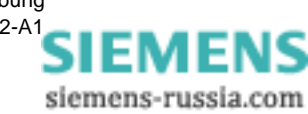

## 5.4 Bausteine für PROFIBUS DP mit CP

Diese Bausteine benötigen Sie für die Anbindung mit SIMATIC S7-300.

Kopieren Sie für die Anbindung an PROFIBUS DP folgende Bausteine in Ihr SIMATIC Projekt:

- Öffnen Sie das Beispielprojekt S7\_FB\_V120.exe von der Beispieldiskette.
- Öffnen Sie das Verzeichnis SIMEAS Q  $\rightarrow$  S7 Programm (SimeasQ)  $\rightarrow$  Bausteine.
- Markieren Sie folgende Bausteine bei gedrückter STRG Taste: FB31, DB41, DB31, FC1, FC2

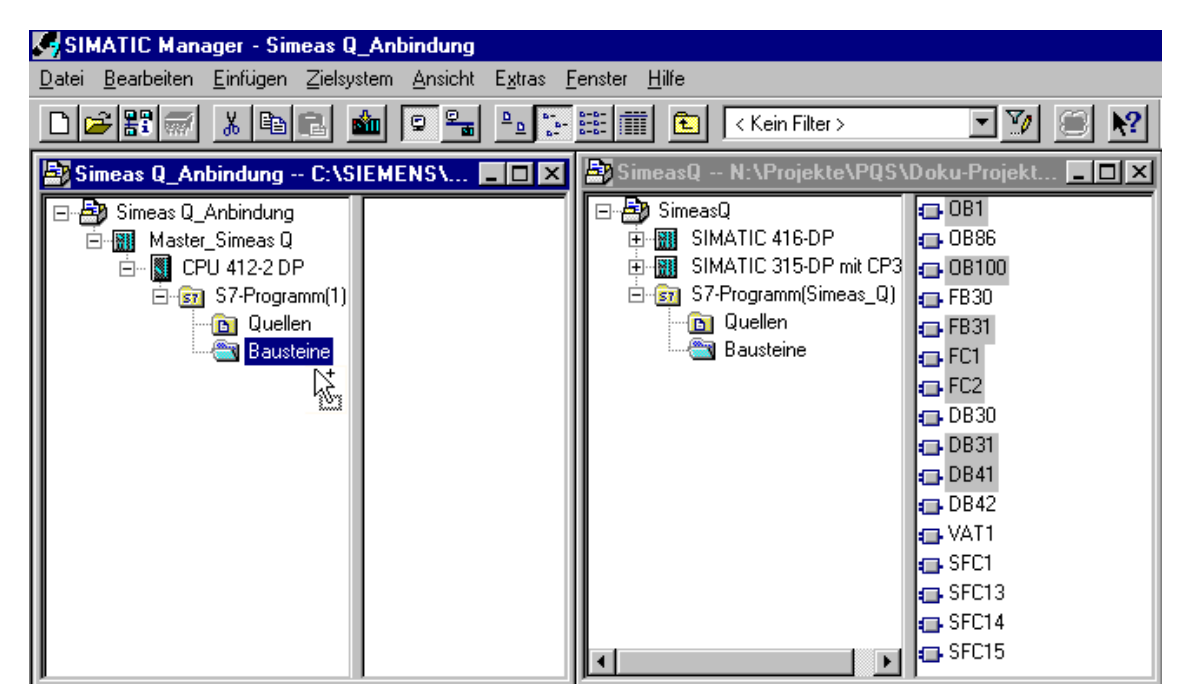

Bild 5-3 Software-Bausteine für PROFIBUS CP

• Ziehen Sie die markierten Bausteine auf den Eintrag **Bausteine** in Ihrem SIMATIC Projekt.

Die ausgewählten Bausteine werden in Ihr Projekt kopiert.

Die Systemfunktionen **FC1** und **FC2** sind der Standardbibliothek **STDLIB 30** entnommen. Über diese Standardbausteine erfolgt die Datenübertragung unter PROFIBUS CP.

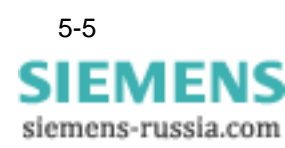

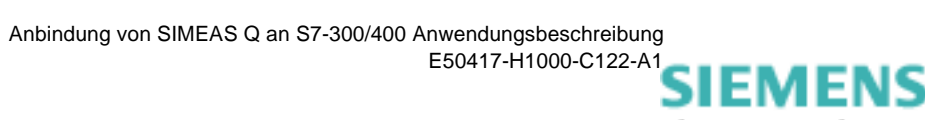

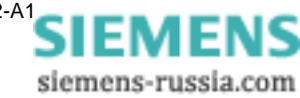

# 6

# SIMEAS Q auslesen

#### Übersicht

Der folgende Abschnitt beschreibt die möglichen Optionen zum Auslesen des SIMEAS Q über PROFIBUS. Dazu sind verschiedene Parameter in der Programmierumgebung des SIMATIC Managers zu setzen.

| 6.1 | Programmaufruf               | 6-2  |
|-----|------------------------------|------|
| 6.2 | Messwerte parametrieren      | 6-6  |
| 6.3 | Aufzeichnungsoptionen setzen | 6-10 |

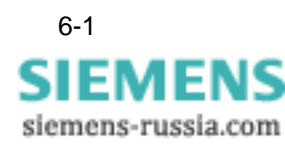

## 6.1 Programmaufruf

| Übersicht                                                      | Der Programmaufruf erfolgt im Standard-Organisationsbaustein OB 1,<br>sowie im OB 100 zur Initialisierung beim ersten Systemstart. Passen Sie<br>den Code in OB1 und OB100 aus dem Beispielprojekt wie folgt an. |                                                |  |
|----------------------------------------------------------------|----------------------------------------------------------------------------------------------------|------------------------------------------------|--|
|                                                                | Hinweis:                                                                                                    |                                                |  |
| 1                                                              | Der folgende Progammau<br>einmal nötig.                                                                                                    | fruf in OB1 ist pro SIMEAS Q am PROFIBUS       |  |
|                                                                | Dieser Aufruf ist analog in                                                                                                    | n Baustein <b>OB100</b> anzupassen.            |  |
| •                                                              | Doppelklicken Sie den Ba                                                                                                    | ustein <b>OB1</b> im Behälter Bausteine.       |  |
|                                                                | Der Editor öffnet den Baus<br>den Aufruf ein:                                                                                                    | stein OB1 zum Bearbeiten. Binden Sie folgen-   |  |
| PROFIBUS DP S7-<br>400 und S7-300 mit<br>integrierter Schnitt- | CALL <b>"FB30" , "DB30"</b><br>INIT :=FALSE<br>I ADRESS :=512                                                                                                    | // :=TRUE für Initialisierung in <b>OB 100</b> |  |
| stelle                                                         | I_SIZE :=96<br>O_ADRESS :=512<br>O_SIZE :=12                                                                                                    | // n*12, n = 8 (Werte)                         |  |
|                                                                | Mess_DB :=41<br>Timer_Ueb:= <b>T30</b>                                                                                                    | // := 42, 43,, je SiMEAS Q - Slave             |  |
| PROFIBUS DP mit<br>CP S7-300                                   | CALL <b>"FB31" , "DB31"</b><br>INIT :=FALSE<br>I_ADRESS :=512<br>I_SIZE :=96<br>O ADRESS :=512                                                                                                    | // :=TRUE für Initialisierung in <b>OB 100</b> |  |
|                                                                | O_SIZE :=12<br>Mess_DB :=41<br>Timer_Ueb:= <b>T31</b>                                                                                                    | <i>II</i> := 42, 43,, je SiMEAS Q - Slave      |  |
| Ein- und Ausgangs-<br>Adresse setzen                           | Übernehmen Sie die Werte <b>I_ADRESS, O_ADRESS</b> , und <b>I_SIZE</b> aus<br>der Hardware Konfiguration des jeweiligen SIMEAS Q Slaves. Gehen<br>Sie dazu folgendermassen vor:                                  |                                                |  |
| •                                                              | Wechseln Sie in die Anwe                                                                                                    | ndung <b>HW Konfig.</b>                        |  |
| •                                                              | Markieren Sie den entsprechenden SIMEAS Q Slave im PROFIBUS<br>Netz.                                                                                                    |                                                |  |

110121

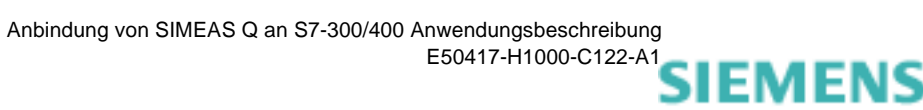

siemens-russia.com

Sie erhalten folgende Liste mit den E- und A- Adressen des SIMEAS Q Slaves angezeigt:

| 🔩 HW Ko             | nfig - Master_Sim          | eas Q        |                                                    |                   |           |          |
|---------------------|----------------------------|--------------|----------------------------------------------------|-------------------|-----------|----------|
| Station Be          | earbeiten <u>E</u> infügen | Zielsystem   | <u>Ansicht Extras</u> <u>F</u> enster <u>H</u> ill | fe                |           |          |
|                     |                            | Belei        | ala 🗖 🗖 🔊                                          | 0                 |           |          |
|                     |                            |              |                                                    | <u></u>           |           |          |
| 💵 Maste             | r_Simeas Q (Konfi          | guration)    | Simeas Q_Anbindung                                 |                   |           | _ 🗆 ×    |
| l IIII mu           | IB1                        |              |                                                    |                   |           |          |
|                     |                            |              |                                                    | system (1)        |           |          |
|                     | F5 403 204                 | -            |                                                    |                   |           |          |
|                     |                            |              |                                                    |                   |           |          |
| 4                   | CPU 412-2 DP               |              |                                                    |                   |           |          |
| X2                  | DP-Master                  |              |                                                    |                   |           |          |
| - 27                | NFI/DF                     |              |                                                    |                   |           |          |
| 5 1                 | CP 441-1                   |              |                                                    |                   |           |          |
| 6                   |                            | <b>_</b>     |                                                    |                   |           | -        |
| 1                   |                            |              |                                                    |                   |           |          |
|                     |                            |              |                                                    |                   |           |          |
| 📕 🗲 (3)             | I SIMEAS O                 |              |                                                    |                   |           |          |
|                     |                            |              |                                                    |                   |           |          |
| Steckpl             | latz 🚺 Baugrup             | ope / DP-Ken | nung Bestellnummer                                 | E-Adresse         | A-Adresse | K        |
| 1                   | 171                        |              | Universalmodul                                     |                   | 512523    | <u> </u> |
| 2                   | 155                        |              | Universalmodul                                     | 512523            |           |          |
| 3                   | 155                        |              | Universalmodul                                     | 524535            |           | ┾╌╼┛     |
| $\frac{4}{5}$       | 155                        |              | Universalmodul                                     | 536547            |           | — □      |
| <u> </u>            | 155                        |              | Universalmodul                                     | 548559            |           | +_ □     |
| <u> </u>   <u>+</u> | 155                        |              |                                                    | 560571            |           | +- 📗     |
| <u> </u>   <u>/</u> | 100                        |              | Universalmodul                                     | 572583            |           | +-       |
|                     | 100                        |              | Universalmodul                                     | 384333            |           | +-       |
| $\frac{3}{10}$      | 155                        |              | Universalmodul                                     | 036607<br>609 619 |           | +-       |
| 10                  | 155                        |              | Universalmodul                                     | COC013            |           | +        |
| 12                  | 155                        |              | Universalmodul                                     | 622 643           |           | +-       |
| 13                  | 155                        |              | Universalmodul                                     | 644 655           |           | +-       |
| 14                  | 155                        |              | Universalmodul                                     | 656 667           |           | +-       |
| 15                  | 155                        |              |                                                    | 668 679           |           | +-       |
| 16                  | 155                        |              | Universalmodul                                     | 680 691           |           |          |
| 17                  |                            |              |                                                    |                   |           | <b>-</b> |
| 1                   |                            |              |                                                    |                   |           |          |

Bild 6-1 Ein- und Ausgabe-Adressen der PROFIBUS-Slaves.

- Übernehmen Sie die E-Adresse 512 für I\_ADRESS.
- Übernehmen Sie die A-Adresse 512 für O\_ADRESS.
- Übernehmen Sie values\*12 = 96 für I\_Size. Der Parameter values ergibt sich aus dem Dialog Sollkonfiguration in der HW Konfig.

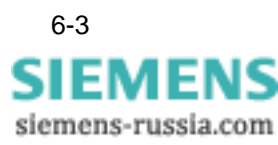

Ein Mess-DB proDeSIMEAS Q Slaveje

Der Aufruf für jeden weiteren SIMEAS Q Slave erfolgt analog. Ändern Sie jeweils den zugeordneten Messwert Datenbaustein (Mess-DB), und die Ein- und Ausgabeadressen des Slaves.

- Kopieren Sie pro SIMEAS Q Slave einen Programmaufruf.
- Ändern Sie die Instanz\_db wie gewünscht.
- Ändern Sie die Zuweisung des Mess-DB, beispielsweise auf: MESS\_DB := 42
- Passen Sie die Parameter I\_ADRESS, O\_ADRESS und I\_SIZE entsprechend der Hardware Konfiguration des zweiten Slaves an.
- Ändern Sie die Timer\_db wie gewünscht.
- Parametrieren Sie nun die einzelnen Messgrößen im DB42, wie Abschnitt 6.2 beschrieben.

Die folgende Tabelle enthält alle Parameter für den Aufruf des Anwenderprogramms.

| Parameter | Wert          | Bedeutung                                                                       |  |
|-----------|---------------|---------------------------------------------------------------------------------|--|
| INIT      | FALSE<br>TRUE | bei Aufruf in OB 1<br>bei Initialisierung in OB 100:                            |  |
| I_ADRESS  | E-Adresse     | Eingabe-Adresse (aus HW Konfig)                                                 |  |
| I_SIZE    | values*12     | Anzahl Werte mal 12 Bytes pro Messwert<br>(aus Sollkonfiguration der HW Konfig) |  |
| O_ADRESS  | A-Adresse     | Ausgabe-Adresse (aus HW Konfig)                                                 |  |
| O_SIZE    | 12            | 12 Bytes pro Messwert                                                           |  |
| Mess_DB   | DBx           | Parameter- und Messwert- Datenbaustein                                          |  |
| Timer_Ueb | Ту            | Überwachungszeitstufe                                                           |  |

Tabelle 6-1 Parameter beim Programmaufruf

Beispiel

Der Aufruf für die Anbindung **zweier** SIMEAS Q Slaves an **PROFIBUS DP** sähe z.B. folgendermassen aus:

CALL "FB30", "DB30" INIT :=FALSE I\_ADRESS :=512 I\_SIZE :=96 O\_ADRESS :=512 O\_SIZE :=12 Mess\_DB :=41 Timer\_Ueb:=T30 CALL "FB30", "DB31"

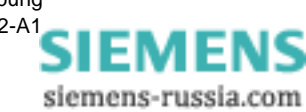

INIT :=FALSE I\_ADRESS :=524 I\_SIZE :=36 O\_ADRESS :=752 O\_SIZE :=12 Mess\_DB :=42 Timer\_Ueb:=T31

// 512 + 12
// values aus Sollkonfiguration: 3\*12
// von SIMATIC Manager vorgeschlagen

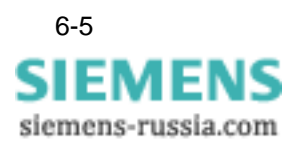

## 6.2 Messwerte parametrieren

Die Parameter zum Setzen der einzelnen Messgrößen werden im Messwert-Datenbaustein (Mess-DB) angepasst.

#### Hinweis:

Jeder SIMEAS Q Slave benötigt genau einen Mess-DB in der SIMATIC S7. Die folgenden Anpassungen müssen deshalb für jeden PROFIBUS-Slave vorgenommen werden.

Kopieren Sie dazu einen Mess-DB 41 pro SIMEAS Q aus dem Beispielprojekt, und speichern Sie ihn unter einem neuen Namen, beispielsweise als **DB42.** Setzen Sie anschließend für jeden SIMEAS Q die Messgrößen wie nachfolgend beschrieben.

• Doppelklicken Sie den jeweiligen Mess-DB, z.B. DB41.

Die Anwendung zum Programmieren von **KOP/AWL/FUP** - Bausteinen öffnet den Baustein DB41 zum Bearbeiten.

| 邗  | 😿 KOP/AWL/FUP - DB41                                                                                                    |                       |             |               |                                  |  |  |  |
|----|----------------------------------------------------------------------------------------------------|-----------------------|-------------|---------------|----------------------------------|--|--|--|
| Ī  | <u>D</u> atei <u>B</u> earbeiten <u>E</u> infügen Zielsystem <u>I</u> est <u>A</u> nsicht E <u>x</u> tras <u>F</u> enster <u>H</u> ilfe |                       |             |               |                                  |  |  |  |
|    |                                                                                                    |                       |             |               |                                  |  |  |  |
|    | ■ DB41 Sin                                                                                                    | neasQ\S7-Programm(Sim | ieas_Q)     |               |                                  |  |  |  |
| 1  | +50.0                                                                                                    | Anzahl                | INT         | 1             | Anzahl der verwendeten Messwerte |  |  |  |
| Ш  | +52.0                                                                                                    | ID                    | ARRAY[1500] |               |                                  |  |  |  |
| Ш  | *0.0                                                                                                    |                       | STRUCT      |               |                                  |  |  |  |
| Ш  | +0.0                                                                                                    | PNU                   | INT         | 1             | Messwert-Adresse                 |  |  |  |
| Ш  | +2.0                                                                                                    | SUB                   | INT         | 0             | Messwert-Subadresse              |  |  |  |
| Ш  | +4.0                                                                                                    | Wert                  | REAL        | 0.000000e+000 | physikalischer Wert              |  |  |  |
| Ш  | +8.0                                                                                                    | Zeit                  | ARRAY[15]   |               |                                  |  |  |  |
| Ш  | *1.0                                                                                                    |                       | BYTE        |               |                                  |  |  |  |
| Ш  | =14.0                                                                                                    |                       | END_STRUCT  |               |                                  |  |  |  |
|    | =7052.0                                                                                                    |                       | END_STRUCT  |               |                                  |  |  |  |
| Iľ |                                                                                                    |                       |             |               |                                  |  |  |  |

Bild 6-2 Messwerte parametrieren

• Wechseln Sie mit dem Menübefehl **Ansicht** → **Datensicht** in die Datensicht des Bausteins DB41.

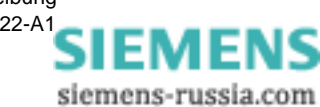

| Anzahl Messwerte<br>setzen           | Wieviele Messwerte über PROFIBUS ausgelesen werden legen Sie im Parameter <b>Anzahl</b> fest.                                                 |  |  |  |  |  |
|--------------------------------------|----------------------------------------------------------------------------------------------------|--|--|--|--|--|
| •                                    | Ändern Sie <b>Anzahl</b> beispielsweise von der Voreinstellung <b>1</b> auf den Wert<br><b>10</b>                                             |  |  |  |  |  |
|                                      |                                                                                                    |  |  |  |  |  |
|                                      | Hinweis:                                                                                                    |  |  |  |  |  |
|                                      | Die CPU in Ihrer SIMATIC S7 beeinflusst die maximal pro Antworttele-<br>gramm zu übertragenden Messwerte.                                     |  |  |  |  |  |
|                                      | Die CPUs 412 - 416 besitzen einen Adressraum von 122 Byte.                                                                                    |  |  |  |  |  |
|                                      | Die CPU 417 besitzt einen Adressraum von maximal 244 Byte.                                                                                    |  |  |  |  |  |
| Messwertkennung<br>pro Messwert set- | Den eigentlichen physikalischen Messwert trägt SIMEAS Q im Feld Wert ein. Das Feld Zeit enthält den dazu gehörigen Zeitstempel.               |  |  |  |  |  |
| zen                                  | Um die ausgelesenen Messwerte bestimmten Messgrößen zuzuordnen erhält jeder eine eindeutige Messwertkennung. Die Messwertkennung besteht aus: |  |  |  |  |  |
|                                      | Parameternummer                                                                                                    |  |  |  |  |  |
|                                      | Subindex                                                                                                    |  |  |  |  |  |
| •                                    | Wechseln Sie mit dem Menübefehl <b>Ansicht</b> $\rightarrow$ <b>Datensicht</b> in die Datensicht des Bausteins DB41.                          |  |  |  |  |  |
|                                      | In der Datensicht erhalten Sie den Datenbereich des gesamten Mess-                                                                            |  |  |  |  |  |

In der Datensicht erhalten Sie den Datenbereich des gesamten Messwert-Arrays hintereinander aufgelistet.

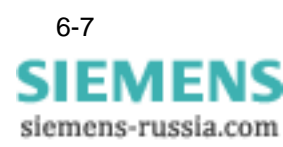

|          | KOP/AWL/FL              | IP - DB41                                       |                   |                                               |               |                                  | 1 |
|----------|-------------------------|-------------------------------------------------|-------------------|-----------------------------------------------|---------------|----------------------------------|---|
| <u>D</u> | atei <u>B</u> earbeiten | <u>E</u> infügen <u>Z</u> ielsystem <u>T</u> es | t <u>A</u> nsicht | E <u>x</u> tras <u>F</u> enster <u>H</u> ilfe |               |                                  |   |
|          | 1 🖻 🔓 日                 |                                                 | c≃ 0#             | 🏜 🔁 🚱 !« »!                                   | <u></u> ?     |                                  |   |
|          | DB41 Sime               | asQ\S7-Programm(Simea                           | s_Q)              |                                               |               | _ 🗆                              | × |
| I        | 50.0                    | -<br>Anzahl                                     | INT               | 1                                             | 2             | Anzahl der verwendeten Messwerte |   |
| Ш        | 52.0                    | ID[1].PNU                                       | INT               | 1                                             | 402           | Messwert-Adresse                 | ┝ |
| Ш        | 54.0                    | ID[1].SUB                                       | INT               | 0                                             | 0             | Messwert-Subadresse              |   |
| Ш        | 56.0                    | ID[1].Wert                                      | REAL              | 0.000000e+000                                 | 0.000000e+000 | physikalischer Wert              |   |
| Ш        | 60.0                    | ID[1].Zeit[1]                                   | BYTE              | B#16#0                                        | B#16#0        |                                  |   |
| Ш        | 61.0                    | ID[1].Zeit[2]                                   | BYTE              | B#16#0                                        | B#16#0        |                                  |   |
| Ш        | 62.0                    | ID[1].Zeit[3]                                   | BYTE              | B#16#0                                        | B#16#0        |                                  |   |
| Ш        | 63.0                    | ID[1].Zeit[4]                                   | BYTE              | B#16#0                                        | B#16#0        |                                  |   |
| Ш        | 64.0                    | ID[1].Zeit[5]                                   | BYTE              | B#16#0                                        | в#16#0        |                                  |   |
| Ш        | 66.0                    | ID[2].PNU                                       | INT               | 1                                             | 400           | Messwert-Adresse                 |   |
| Ш        | 68.0                    | ID[2].SUB                                       | INT               | 0                                             | 0             | Messwert-Subadresse              |   |
| Ш        | 70.0                    | ID[2].Wert                                      | REAL              | 0.000000e+000                                 | 0.000000e+000 | physikalischer Wert              |   |
| Ш        | 74.0                    | ID[2].Zeit[1]                                   | BYTE              | B#16#0                                        | B#16#0        |                                  |   |
| Ш        | 75.0                    | ID[2].Zeit[2]                                   | BYTE              | B#16#0                                        | B#16#0        |                                  |   |
| Ш        | 76.0                    | ID[2].Zeit[3]                                   | BYTE              | B#16#0                                        | B#16#0        |                                  |   |
| Ш        | 77.0                    | ID[2].Zeit[4]                                   | BYTE              | B#16#0                                        | B#16#0        |                                  |   |
| Ш        | 78.0                    | ID[2].Zeit[5]                                   | BYTE              | B#16#0                                        | B#16#0        |                                  |   |
| Ш        | 80.0                    | ID[3].PNU                                       | INT               | 1                                             | 1             | Messwert-Adresse                 |   |
| Ш        | 82.0                    | ID[3].SUB                                       | INT               | 0                                             | 0             | Messwert-Subadresse              |   |
| Ш        | 84.0                    | ID[3].Wert                                      | REAL              | 0.000000e+000                                 | 0.000000e+000 | physikalischer Wert              |   |
| Ш        | 88.0                    | ID[3].Zeit[1]                                   | BYTE              | B#16#0                                        | B#16#0        |                                  |   |
|          | 89.0                    | ID[3].Zeit[2]                                   | BYTE              | B#16#0                                        | B#16#0        |                                  |   |
|          | 90.0                    | ID[3].Zeit[3]                                   | BYTE              | B#16#0                                        | B#16#0        |                                  |   |
|          | 91.0                    | ID[3].Zeit[4]                                   | BYTE              | B#16#0                                        | B#16#0        |                                  |   |
|          | 92.0                    | ID[3].Zeit[5]                                   | BYTE              | B#16#0                                        | B#16#0        |                                  | - |

Bild 6-3 Messwert-Adressen in der Datensicht

- Tragen Sie jetzt zu jedem Messwert eine Parameternummer **PNU** zwischen 400 und 1512 ein.
- Tragen Sie einen Subindex **SUB** zwischen 0 und 120 ein.
- Eine Liste aller Messwertkennungen finden Sie in der Anwendungsbeschreibung SIMEAS Q Netzqualitätsregistrierer, Anhang E, Funktionskennungen und Parameternummern.

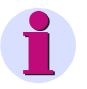

#### Hinweis:

Alle nicht parametrierten Messwerte werden vom SIMEAS Q verworfen.

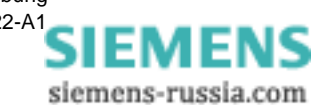

Mess-DB kürzen Um Speicherplatz zu sparen können Sie jeden Mess-Datenbaustein auf die Länge der tatsächlich benutzten Messwerte kürzen. Setzen Sie dazu die obere Grenze des Messwert-Arrays von der Voreinstellung 500 auf den aktuellen Wert Anzahl.

- Wechseln Sie mit dem Menübefehl **Ansicht** → **Deklarationssicht** in die Deklarationsicht des Mess-DB.
- Ändern Sie die Deklaration der Messwerte im Parameter **ID** von Array[1..500] auf Array[1..**10**].

# Programmlaufzeit optimieren

Die Anzahl der parametrierten Messwerte beeinflusst stark die Laufzeit des Bausteines. Deshalb können Sie im Parameter **Laufzeitoptimierung** steuern, wieviele Messwerte aus dem Empfangstelegramm je Bausteinbearbeitung tatsächlich im Mess-DB eingetragen werden.

| Ĥ | 🗧 KOP/AWL/I                     | FUP - DB41                                                 |                              |                    |           |  |  |  |  |  |  |
|---|---------------------------------|------------------------------------------------------------|------------------------------|--------------------|-----------|--|--|--|--|--|--|
|   | <u>D</u> atei <u>B</u> earbeite | n <u>E</u> infügen ⊒ielsystem <u>T</u> est <u>A</u> nsicht | E <u>x</u> tras <u>F</u> ens | ster <u>H</u> ilfe |           |  |  |  |  |  |  |
|   |                                 |                                                            |                              |                    |           |  |  |  |  |  |  |
| I | 🔳 DB41 Si                       | meas Q_Anbindung\Master_Simeas                             | Q\CPU 412-2                  | 2 DP               |           |  |  |  |  |  |  |
| l | Adresse                         | Name                                                       | тур                          | Anfangswert        | Kommentar |  |  |  |  |  |  |
| L | 0.0                             |                                                            | STRUCT                       |                    |           |  |  |  |  |  |  |
| L | +0.0                            | frei                                                       | BYTE                         | B#16#0             | not_used  |  |  |  |  |  |  |
|   |                                 |                                                            |                              |                    |           |  |  |  |  |  |  |

Bild 6-4 Laufzeit optimieren

• Die Voreinstellung B#16#0 trägt alle Messwerte eines Telegramms sofort im Mess-DB ein.

Dies ist für das Laufzeitverhalten am ungünstigsten.

• Setzen Sie einen beliebigen Wert zwischen **0** und **Anzahl**, um nur diese Messwerte im Mess-DB einzutragen.

Die überzähligen Messwerte werden nicht im Mess-DB eingetragen und verworfen.

Wenn der Wert im Parameter **Laufzeitoptimierung** zu hoch ist verbessert sich die Programmlaufzeit nicht.

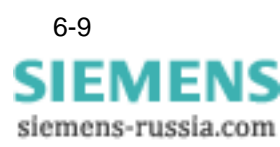

## 6.3 Aufzeichnungsoptionen setzen

Alle Befehle zum Steuern der Aufzeichnung am SIMEAS Q werden durch Setzen eines Bits im Messwert-Datenbaustein (Mess-DB) ausgelöst.

• Doppelklicken Sie den jeweiligen Datenbaustein, z.B. DB41.

Der Editor öffnet den Baustein DB41 zum Bearbeiten.

| <mark>Ж</mark> К | KOP/AWL/FUP - DB41                                                                                      |                  |      |        |                                |  |  |  |  |  |  |
|------------------|----------------------------------------------------------------------------------------------------|------------------|------|--------|--------------------------------|--|--|--|--|--|--|
| <u>D</u> ate     | <u>Datei Bearbeiten E</u> infügen Zielsystem Iest Ansicht E <u>x</u> tras <u>F</u> enster <u>H</u> ilfe |                  |      |        |                                |  |  |  |  |  |  |
|                  |                                                                                                    |                  |      |        |                                |  |  |  |  |  |  |
| = [              | ■ DB41 SimeasQ\S7-Programm(Simeas_Q)                                                                    |                  |      |        |                                |  |  |  |  |  |  |
|                  | +3.0                                                                                                    | <br>Bef_1        | BOOL | TRUE   | Uhr stellen                    |  |  |  |  |  |  |
|                  | +3.1                                                                                                    | Bef_2            | BOOL | FALSE  | Start                          |  |  |  |  |  |  |
|                  | +3.2                                                                                                    | Bef_3            | BOOL | FALSE  | Sart ab Zeitpunkt              |  |  |  |  |  |  |
|                  | +3.3                                                                                                    | Bef_4            | BOOL | FALSE  | Stop                           |  |  |  |  |  |  |
|                  | +3.4                                                                                                    | Bef_5            | BOOL | FALSE  | Stop + loeschen                |  |  |  |  |  |  |
|                  | +3.5                                                                                                    | Bef_6            | BOOL | FALSE  | Start ab Zeitpunkt u. Zeitraum |  |  |  |  |  |  |
|                  | +3.6                                                                                                    | Bef_Res1         | BOOL | FALSE  |                                |  |  |  |  |  |  |
|                  | +3.7                                                                                                    | Bef_Res2         | BOOL | FALSE  |                                |  |  |  |  |  |  |
|                  | +4.0                                                                                                    | Startzeit_Minute | BYTE | в#16#0 | Startzeit:Minuten              |  |  |  |  |  |  |
|                  | +5.0                                                                                                    | Startzeit_Stunde | BYTE | B#16#0 | Startzeit:Stunden              |  |  |  |  |  |  |
|                  | +6.0                                                                                                    | Startzeit_Tag    | BYTE | B#16#0 | Startzeit:Tag                  |  |  |  |  |  |  |
|                  | +7.0                                                                                                    | Startzeit_Monat  | BYTE | B#16#0 | Startzeit:Monat                |  |  |  |  |  |  |
|                  | +8.0                                                                                                    | Startzeit_Jahr   | BYTE | B#16#0 | Startzeit:Jahr                 |  |  |  |  |  |  |
|                  | +10.0                                                                                                   | Anzahl_Minuten   | DINT | L#O    | Laufzeit                       |  |  |  |  |  |  |

Bild 6-5 Befehlsbelegung

| Datum und Uhrzeit<br>setzen           | Sie setzen Datum und Uhrzeit am SIMEAS Q, indem Sie <b>Bef_1</b> auf <b>TRUE</b> setzen. Die Uhrzeit und das Datum werden automatisch aus der SIMATIC S7 ausgelesen und zum SIMEAS Q übertragen. |
|---------------------------------------|----------------------------------------------------------------------------------------------------|
| Aufzeichnung star-<br>ten             | Sie starten die Aufzeichnung am SIMEAS Q sofort, indem Sie <b>Bef_2</b> auf <b>TRUE</b> setzen.                                                                                                  |
| Aufzeichnung stop-<br>pen             | Sie stoppen die Aufzeichnung am SIMEAS Q sofort, indem Sie <b>Bef_4</b> auf <b>TRUE</b> setzen.                                                                                                  |
| Aufzeichnung stop-<br>pen und löschen | Sie stoppen die Aufzeichnung am SIMEAS Q und löschen gleichzeitig die aktuellen Messwerte, indem Sie <b>Bef_5</b> auf <b>TRUE</b> setzen.                                                        |

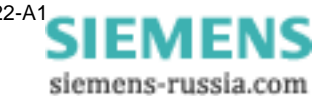

#### Aufzeichnung starten ab Zeitpunkt

Sie starten die Aufzeichnung am SIMEAS Q zu einem vorgegebenen Zeitpunkt, indem Sie **Bef\_3** auf **TRUE** setzen. Geben Sie dazu den Zeitpunkt in den Parametern **Startzeit\_** vor. Die folgende Tabelle

| Zeitinformation | Wertebereich                                                                                                    |
|-----------------|----------------------------------------------------------------------------------------------------|
| Minute (mm)     | 0 bis 59                                                                                                    |
| Stunde (hh)     | 0 bis 23                                                                                                    |
| Tag (tt)        | In Abhängigkeit vom Monat:<br>– 1 bis 30<br>– 1 bis 31<br>Für Februar:<br>– 1 bis 28 (Nichtschaltjahr)<br>– 1 bis 29 (Schaltjahr)                                             |
| Monat (mm)      | 1 bis 12                                                                                                    |
| Jahr (jj)       | Die letzten beiden Ziffern der Jahreszahl werden<br>modulo 100 gespeichert (VdEW-Norm). Somit<br>werden alle Werte <b>kleiner 80</b> als <b>größer 2000</b><br>interpretiert. |

Tabelle 6-2 Wertebereiche der Zeit- und Datumsinformationen

Das folgende Beispiel startet die Aufzeichnung am 18.11.1999 um 02:27.

| 盟        | KOP/AWL/FUP - DB41                                                       |                            |      |                       |                   |  |  |  |  |
|----------|--------------------------------------------------------------------------|----------------------------|------|-----------------------|-------------------|--|--|--|--|
| <u>D</u> | Datei Bearbeiten Einfügen Zielsystem Illest Ansicht Extras Fenster Hilfe |                            |      |                       |                   |  |  |  |  |
|          |                                                                          |                            |      |                       |                   |  |  |  |  |
|          | 🗖 DB41 Sim                                                               | easQ\S7-Programm(Simeas_Q) |      |                       |                   |  |  |  |  |
|          | +4.0                                                                     | Startzeit_Minute           | BYTE | B#16# <mark>27</mark> | Startzeit:Minuten |  |  |  |  |
| Ш        | +5.0                                                                     | Startzeit_Stunde           | BYTE | в#16#2                | Startzeit:Stunden |  |  |  |  |
| Ш        | +6.0                                                                     | Startzeit_Tag              | BYTE | B#16#18               | Startzeit:Tag     |  |  |  |  |
| Ш        | +7.0                                                                     | Startzeit_Monat            | BYTE | B#16#11               | Startzeit:Monat   |  |  |  |  |
| Ш        | +8.0                                                                     | Startzeit_Jahr             | BYTE | B#16#99               | Startzeit:Jahr    |  |  |  |  |
|          | +10.0                                                                    | Anzahl_Minuten             | DINT | L#150                 | Laufzeit          |  |  |  |  |
|          | •                                                                        |                            |      | ,                     | •                 |  |  |  |  |

Bild 6-6 Start -Zeitpunkt und -Zeitraum für Aufzeichnung setzen

Aufzeichnung star-<br/>ten: Zeitpunkt undSie starten die Aufzeichnung am SIMEAS Q zu einem bestimmten Zeit-<br/>punkt und über einen bestimmten Zeitraum, indem Sie Bef\_6 auf TRUE<br/>setzen. Zusätzlich zum Zeitpunkt geben Sie auch den Aufzeichnungs-<br/>Zeitraum im Paramter Anzahl\_Minuten vor.

Das obige Beispiel zeichnet am 02:27 am 18.11.1999 über einen Zeitraum von 150 Minuten auf:

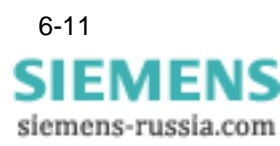

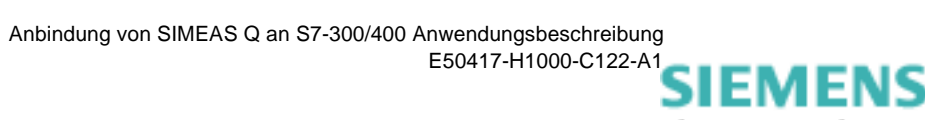

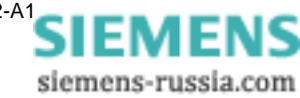

# 7

# Fehlermeldungen

| Übersicht | Der folgende Abschnitt beschreibt mögliche Fehlermeldungen des<br>SIMEAS Q Geräts, sowie bei der Datenübertragung. Alle Fehlermeldun-<br>gen werden im jeweiligen Messwert-Datenbaustein (z.B. DB41) abge-<br>legt. |                                                                                                    |            |  |  |
|-----------|----------------------------------------------------------------------------------------------------|----------------------------------------------------------------------------------------------------|------------|--|--|
|           | Sie k<br><b>ten ເ</b>                                                                                                    | önnen diesen Datenbereich über den Befehl <b>Variable</b><br>Ind steuern mit dem SIMATIC Manager auslesen. | n beobach- |  |  |
| Inhalt    | 7.1                                                                                                    | Fehlermeldungen des SIMEAS Q Geräts                                                                        | 7-2        |  |  |
|           | 7.2                                                                                                    | Allgemeine Kommunikationsfehler                                                                            | 7-4        |  |  |
|           | 7.3                                                                                                    | Fehler bei der Datenübertragung                                                                            | 7-5        |  |  |

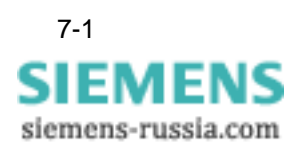

## 7.1 Fehlermeldungen des SIMEAS Q Geräts

**Befehls-Quittung** SIMEAS Q kann einen Befehl nur unter bestimmten Voraussetzungen ausführen. Sind diese nicht erfüllt, so quittiert SIMEAS Q die Befehlsausführung negativ. Die korrekte Ausführung der jeweiligen Befehle Bef\_1 bis Bef\_6 ist im Parameter **Befehls\_Quittung** erkennbar.

| Befehls_Quittung | Erklärung                       |
|------------------|---------------------------------|
| 0                | Befehl läuft gerade             |
| 1                | Befehl wurde korrekt ausgeführt |
| 2                | Es ist ein Fehler aufgetreten   |

Tabelle 7-1 Befehls-Quittung im DBB15

Fehler SIMEAS QIm Fehlerfall ist die genaue Fehlerursache im Parameter<br/>Fehlerkennung\_Telegramm des jeweiligen Messwert-Datenbausteins<br/>(z.B. DB41) eingetragen.

| Tabelle 7-2 | Fehlerkennungen des SIMEAS Q Geräts im DBB16 |
|-------------|----------------------------------------------|
|-------------|----------------------------------------------|

| Nicht ausgeführter Befehl                                                                                                    | Fehler                                                                                                    | Fehler-Code |  |   |   |   |   |   |   |
|----------------------------------------------------------------------------------------------------|----------------------------------------------------------------------------------------------------|-------------|--|---|---|---|---|---|---|
| <ul> <li>Aufzeichnung starten</li> <li>Aufzeichnung starten ab<br/>Zeitpunkt</li> <li>Aufzeichnung starten ab<br/>Zeitpunkt über Zeitraum</li> <li>Uhrzeit stellen</li> <li>Filetransfer</li> </ul> | <ul> <li>die Aufzeichnung läuft</li> <li>Messdaten liegen im Speicher<br/>des SIMEAS Q vor</li> </ul>                                                                     |             |  |   |   |   | 1 | 0 | 0 |
| <ul> <li>Aufzeichnung stoppen</li> </ul>                                                                                                    | – die Aufzeichnung läuft nicht                                                                                                    |             |  |   |   | 1 | 0 | 0 | 0 |
| <ul> <li>Aufzeichnung starten ab<br/>Zeitpunkt</li> <li>Aufzeichnung starten ab<br/>Zeitpunkt über Zeitraum</li> <li>Uhrzeit stellen</li> </ul>                                                     | <ul> <li>Die empfangene Zeit ist<br/>bereits vorbei.</li> <li>Das empfangene Zeitformat<br/>stimmt nicht.</li> <li>Das empfangene Zeitformat<br/>stimmt nicht.</li> </ul> |             |  |   | 1 | 0 | 0 | 0 | 0 |
| – Filetransfer                                                                                                    | – Die Dateikennung stimmt nicht                                                                                                    |             |  | 1 | 0 | 0 | 0 | 0 | 0 |

siemens-russia.com

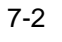

Status SIMEAS Q Informationen zum Betriebszustand des SIMEAS Q werden über PRO-FIBUS an den DP Master übertragen und im Parameter Status des jeweiligen Messwert-Datenbausteins abgelegt.

> Der Parameter Status beinhaltet die Information binär codiert. Derzeit sind nur die Bits 1 bis 6 verwendet. Bit0 und Bit8 sind für künftige Erweiterungen reserviert.

|                                            | Status SIMEAS Q |       |       |       |       |       |       |       |  |  |  |
|--------------------------------------------|-----------------|-------|-------|-------|-------|-------|-------|-------|--|--|--|
|                                            | Bit 7           | Bit 6 | Bit 5 | Bit 4 | Bit 3 | Bit 2 | Bit 1 | Bit 0 |  |  |  |
| Messeinstellungen vorhanden                |                 |       |       |       |       |       | 1     |       |  |  |  |
| Aufzeichnung<br>läuft                      |                 |       |       |       |       | 1     |       |       |  |  |  |
| Messdaten<br>vorhanden                     |                 |       |       |       | 1     |       |       |       |  |  |  |
| Speicher-<br>überlauf                      |                 |       |       | 1     |       |       |       |       |  |  |  |
| Messbereichs-<br>überschreitung            |                 |       | 1     |       |       |       |       |       |  |  |  |
| Falscher oder<br>fehlerhafter<br>Anschluss |                 | 1     |       |       |       |       |       |       |  |  |  |

Tabelle 7-3 Status des SIMEAS Q, binär im DBW22

Beispiel Der SIMEAS Q Status "Messeinstellungen vorhanden", "Messdaten vorhanden" und "Speicherüberlauf" würde binär als 00011010 codiert.

> Der Parameter Status enthält dann den Wert  $1 \times 2^{1} + 1 \times 2^{3} + 1 \times 2^{4} = 26$ : B#16#**26**.

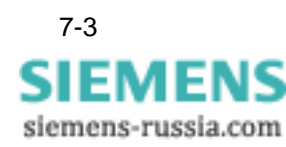

## 7.2 Allgemeine Kommunikationsfehler

Ein allgemeiner Kommunikationsfehler wird im jeweiligen Messwert-Datenbaustein im Parameter **Error\_Kommunikation** abgelegt. Folgende allgemeine Kommunikationsfehler können auftreten:

Tabelle 7-4 Allgemeine Kommunikationsfehler im DBW18

| Fehler | Erklärung                                                               |
|--------|-------------------------------------------------------------------------|
| 0      | kein Fehler                                                             |
| 1      | Zeitablauf bei der Kommunikation<br>(keine Antwort auf Messwertanfrage) |
| 2      | nicht benutzt                                                           |
| 3      | Funktionskennung im Empfangstelegramm ist ungültig                      |

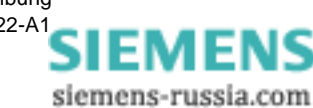

## 7.3 Fehler bei der Datenübertragung

DatenübertragungFehler bei der Datenübertragung zwischen SIMATIC S7 und Simeas Q<br/>werden im jeweiligen Messwert-Datenbaustein in den Parametern<br/>RET\_VAL\_SFC14 und RET\_VAL\_SFC15 abgelegt.

| Fehlercode          | Erläuterung                                                                                                    |
|---------------------|----------------------------------------------------------------------------------------------------|
| 0000                | kein Fehler                                                                                                    |
| 8090                | Für die angegebene logische Basisadresse haben sie<br>keine Baugruppe projektiert, oder Sie haben die Ein-<br>schränkung über die Länge der konsistenten Daten nicht<br>beachtet. |
| 8092                | In ANY-Referenz ist eine Typangabe ungleich BYTE angegeben                                                                                                    |
| 80A1                | Die selektierte Baugruppe ist fehlerhaft                                                                                                    |
| nur SFC 14:<br>80B1 | Die Länge des angegebenen Zielbereichs ist ungleich der mit STEP 7 projektierten Nutzdatenlänge                                                                                   |
| nur SFC 15:<br>80B1 | Die Länge des angegebenen Quellbereichs ist ungleich der mit STEP 7 projektierten Nutzdatenlänge                                                                                  |

Tabelle 7-5 Fehlercode für RET\_VAL\_SFC14/15 im DBW24 bzw. 26

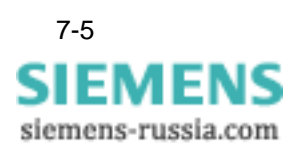

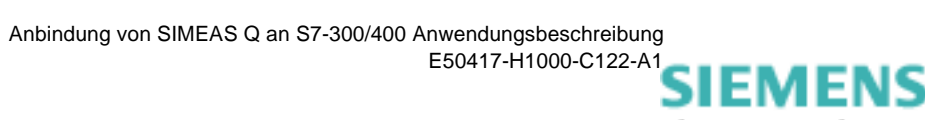

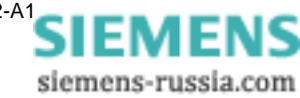

# Literaturverzeichnis

- /1/ SIMEAS Q, Betriebsanleitung C53000-B874-C204-1
- /2/ SIMEAS Q Parametrierung, Bedienungsanleitung E50417-H1000-C072-A1

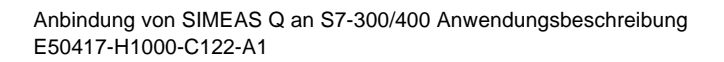

Literaturverzeichnis-7

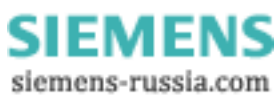

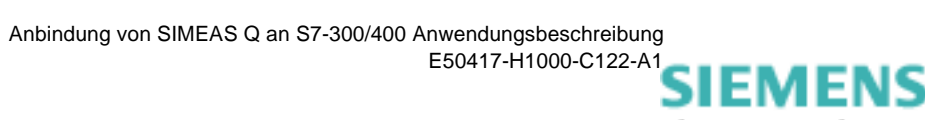

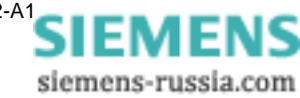

# Glossar

| A <sub>st</sub> , A <sub>lt</sub> | Maß für Störempfindlichkeit ( <u>s</u> hort <u>t</u> erm = Kurzzeit; <u>l</u> ong <u>t</u> erm = Langzeit)                                                                             |
|-----------------------------------|----------------------------------------------------------------------------------------------------|
| Basiszeit                         | Zeitspanne in der aus den Abtastwerten ein Mittelwert gebildet wird. Diese Mittelwerte werden über den Zeitraum der $\rightarrow$ Mittelungszeit zur Bildung von Extremwerten benutzt. |
| Binärausgänge                     | Ausgabe von Binärsignalen (High und Low) zum Schalten von Relais.                                                                                                    |
| Byte                              | $\rightarrow$ Oktett. Informationseinheit, bestehend aus 8 Bits.                                                                                                    |
| <b>cos</b> φ                      | Leistungsfaktor                                                                                                    |
| Datenfenster                      | Dialogfenster zur Eingabe von Daten                                                                                                    |
| Desktop                           | Arbeitsplatzebene                                                                                                    |
| Drop-Down                         | Aufklappend                                                                                                    |
| Erweiterte Methode                | Algorithmus zur Berechnung der Leistung in einem $\rightarrow$ unsymmetrischen Netz mit Berücksichtigung der Oberschwingungen                                                          |
| Flicker                           | Maß für Spannungsschwankungen in der Niederspannungsverteilung.                                                                                                    |
| FT                                | Abkürzung für <u>F</u> ile <u>T</u> ransfer                                                                                                    |
| Gegensystem                       | Mehrphasensystem, in welchem die Phasen L1, L2 und L3 jeweils um 120° phasenverschoben gegen den Uhrzeigersinn sind.                                                                   |
| Gender Changer                    | Kupplung zum Verbinden gleicher Steckerarten.                                                                                                    |
| GSD-Datei                         | $\rightarrow \underline{G}$ eräte <u>S</u> pezifische <u>D</u> atei                                                                                                    |

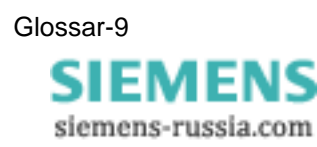

| Klassische<br>Methode             | Algorithmus zur Berechnung der Leistung in einem $\rightarrow$ symmetrischen Netz ohne Berücksichtigung der Oberschwingungen.                                                                                   |
|-----------------------------------|----------------------------------------------------------------------------------------------------|
| Kontinuierliche<br>Aufzeichnung   | Fortlaufende Aufzeichnung der Messgrößen in einem anwenderspezi-<br>fische festzulegenden Zeitraster.                                                                                                    |
| Kontrollkästchen                  | Dienen zum Aktivieren bzw. Deaktivieren von Funktionen. Mehrere<br>Kästchen können gleichzeitig aktiv sein.                                                                                                    |
| Konverter                         | Adapter zum Verbinden normierter unterschiedlicher Schnittstellen                                                                                                    |
| Master                            | Übergeordnetes Gerät, welches untergeordnete Geräte ( $\rightarrow$ Slaves) überwacht und steuert                                                                                                    |
| Mitsystem                         | Mehrphasensystem, in welchem die Phasen L1, L2 und L3 jeweils um 120° phasenverschoben mit dem Uhrzeigersinn sind.                                                                                              |
| Mittelungszeit                    | Die Mittelungszeit ist ein Vielfaches der $\rightarrow$ Basiszeit. Über den zeitraum der Mittelungszeit werden Extremwerte gebildet.                                                                            |
| Navigationsfenster                | Bildet die Programmstruktur der Messeinstellungen ab. Durch Einfach-<br>oder Doppelklicken auf die Struktursymbole kann zwischen den ver-<br>schiedenen Parametergruppen und Dialogfenstern "navigiert" werden. |
| Parameter-<br>nummern             | $\rightarrow$ PNU. Teil der eindeutigen Kennung der Messgrößen. Die Kennung setzt sich aus PNU und $\rightarrow$ SubIndex zusammen.                                                                             |
| P <sub>st</sub> , P <sub>lt</sub> | Maß für Störwirkung ( <u>s</u> hort <u>t</u> erm = Kurzzeit; <u>l</u> ong <u>t</u> erm = Langzeit)                                                                                                    |
| Radio-Button                      | Dienen zum Aktivieren bzw. Deaktivieren von Funktionen. Sie sind auss-<br>chließlich verriegelt (nur ein Radio-Button kann aktiv sein.                                                                          |
| Schwellwert                       | Grenzwert der eine Aktion auslöst, z.B. Statusmeldung, Warnung,<br>Abschaltung u.s.w. Für eine Messgröße können mehrere Schwellwerte<br>festgelegt werden, die klassifizierte Aktionen auslösen.                |
| SIMEAS Q                          | Slemens MEASuring Quality                                                                                                    |
|                                   | Netzqualitätsregistrierer                                                                                                    |
| SIMEAS Q<br>Parametrierung        | Parametrier-Software für SIMEAS Q                                                                                                    |

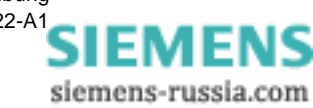

| Slave                      | Untergeordnetes Gerät, welches von einem übergeordneten Gerät ( $\rightarrow$ Master) überwacht und gesteuert wird.             |
|----------------------------|----------------------------------------------------------------------------------------------------|
| sql-Datei                  | Extension der Parameterdateien                                                                                                  |
| Standard-<br>Parametersatz | Werksseitig voreingestellter Parameterdatensatz im SIMEAS Q und in SIMEAS Q Parametrierung.                                     |
| Störwert-<br>aufzeichnung  | Nur Messgrößen die anwenderspezifische festgelegte $\rightarrow$ Schwellwerte überschreiten werden mit Zeitstempel gespeichert. |
| SU                         | Sommer-/Winterzeit-Umschaltung                                                                                                  |
| Symmetrisches<br>System    | Mehrphasen-Netz, in welchem alle Phasen gleichmäßig mit Verbrauch-<br>ern belastet werden.                                      |
| THD                        | Oberschwingungsverzerrung                                                                                                    |
| Unsymmetrisches<br>System  | Mehrphasen-Netz, in welchem nicht alle Phasen gleichmäßig mit Ver-<br>brauchern belastet werden.                                |
| Validity                   | Validity-Bit $\rightarrow$ Gültigkeits-Bit. Zeigt den Status <b>Gültig</b> bzw. <b>Ungültig</b> an.                             |
| Zeitinformation            | Datum und Uhrzeit eines Ereignisses                                                                                             |
| Zeitstempel                | $\rightarrow$ Zeitinformation                                                                                                   |

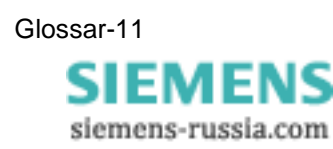

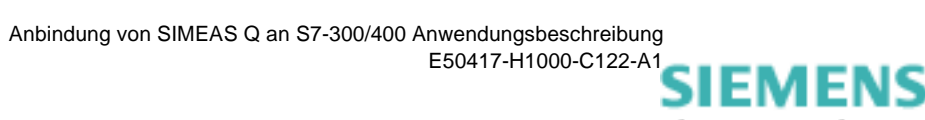

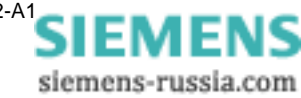

## Index

#### Α

Aufbau PROFIBUS DP System 1-3 Aufzeichnungsmodus 1-1, 2-5, 2-12 Aufzeichnungsoptionen Aufzeichnung löschen 6-10 Aufzeichnung starten 6-10 Aufzeichnung starten ab Zeitpunkt 6-11 Aufzeichnung stoppen 6-10 Aufzeichnung Zeitraum 6-11 Datum,Uhrzeit setzen 6-10

### В

Beispiel für Programmaufruf 6-4 Software Bausteine 5-2, 5-4

## С

Codebausteine 5-2 CPU auswählen 4-5

## D

Datenabfrage 1-4 Datenbausteine 5-2 Datenblätter 2-7 Datenmenge 1-1 Datenübertragung 5-4 Fehler bei 7-5

#### F

Fehler Allgemeine Kommunikation 7-4 Datenübertragung 7-5 Fehlermeldungen Übersicht 7-1 Fernparametrierung 1-2 Funktionstest 2-7

#### G

Grundeinstellungen parametrieren 2-8 GSD-Datei Installation 4-3

#### Η

Hardware Katalog 4-2

Hardware Komponenten 4-1 Hardware Konfiguration 4-1

### Κ

Kommunikation über PROFIBUS 1-4 Kontinuierliche Messung parametrieren 2-9

#### Μ

Master 1-3 Mess-DB 6-4 Messeinstellungen parametrieren 2-7 Messmodus 2-12 Messwert Datenbaustein 6-4 Messwerte Anzahl 6-6 parametrieren 6-6 Messwertkennung 6-7

#### Ρ

Parameter für Programmaufruf 6-4 Parametriermodus 2-5 Software 2-1 Software starten 2-2 parametrieren Grundeinstellungen 2-8 Kontinuierliche Messung 2-9 Messeinstellungen 2-7 Störungsmessung 2-10 Parametriertelegramm 2-5 Parametrierung Daten senden 2-11 der Messeinstellungen 2-7 **PROFIBUS 2-5** PROFIBUS DB mit CP Software Bausteine einbinden 5-5 PROFIBUS DP Software Bausteine einbinden 5-4 **PROFIBUS DP System** Aufbau 1-3 Kommunikationsablauf 1-4

Index-1 SIEMENS siemens-russia.com PROFIBUS-Adresse 2-6 einstellen/ändern 2-6 Profibusadresse einstellen/ändern 2-6 PROFIBUS-Modus 2-12 Programmlaufzeit 6-9

## S

- SIMEAS Q Datenblätter 2-7 Fehlermeldungen 7-2 Leuchtdioden 2-12 Parametrierung 2-1 Sollkonfiguration 4-9 Verbindung mit PC 2-3 SIMEAS Q-Slave auslesen über PROFIBUS 6-1 PROFIBUS Adresse 4-10 Slave 1-3
- Software Bausteine Beispiel-Projekt 5-2 Codebausteine 5-2 Datenbausteine 5-2 Funktionsübersicht 5-3 Programmaufruf 6-2 Überblick 5-2 Störungsmessung parametrieren 2-10 Systemfunktionen 5-2

#### Т

Telegramm Anforderungs- 1-4 Antwort- 1-4 Konfigurations- 1-4 Telegrammlänge Anforderungstelegramm 4-9 Antworttelegramm 4-9

#### Ζ

Zeitraum 6-11

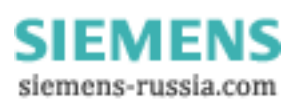